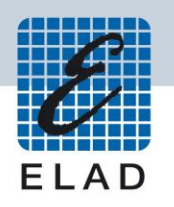

## ELAD FDM-S1

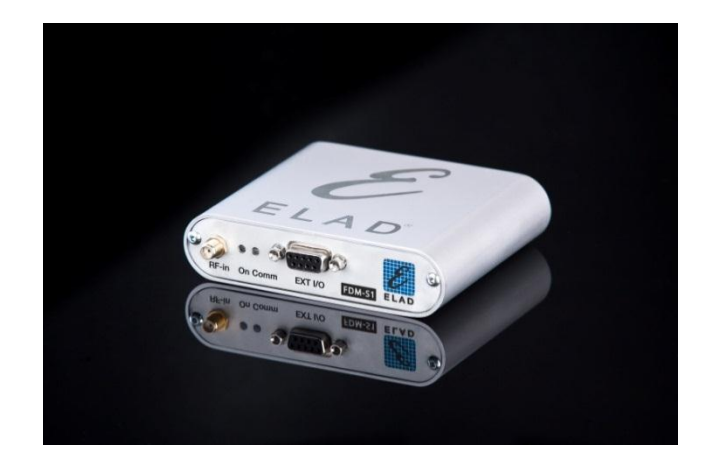

# MANUALE UTENTE

## Indice

| FDM-S1 Descrizione Generale                                  | 3  |
|--------------------------------------------------------------|----|
| Descrizione del ricevitore ELAD FDM-S1                       | 3  |
| Descrizione del Pannello frontale                            | 3  |
| Descrizione del pannello posteriore                          | 4  |
| Installazione del software e dei drive                       | 4  |
| Installazione software in Windows 7 e Windows XP             | 4  |
| Prima installazione in Windows 7                             | 4  |
| Prima installazione in Windows XP                            | 9  |
| Aggiornare una versione esistente del software               | 14 |
| Driver USB FDM-S1                                            | 15 |
| Installazione del driver USB FDM-S1 in Windows 7             | 15 |
| Installazione del driver FDM-S1 USB in Windows XP            | 23 |
| Installazione del driver USB WoodBoxRadio Tmate              | 32 |
| Installazione del driver USB WoodBoxRadio Tmate in Windows 7 | 32 |
| Installazione driver USB WoodBoxRadio Tmate in Windows XP    | 40 |
| Annex A FDM-S1 External Hardware Connector                   | 50 |

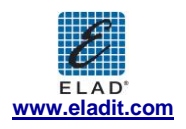

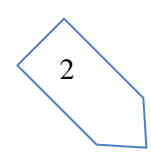

## **1** FDM-S1 Descrizione Generale

### 1.1 Descrizione del ricevitore ELAD FDM-S1

Il ricevitore-radio ELAD FDM-S1 è concepito come un SDR (Software Defined Radio). Questo significa che il ricevitore è composto da un Hardware (il front-end RF) e un software per PC chiamato ELAD (ELAD FDM-SW1)

## **1.2 Descrizione del Pannello frontale**

| Power Led Communicati | on Led |
|-----------------------|--------|
|                       | P      |
|                       |        |
|                       |        |
|                       |        |
|                       |        |

#### **Power Led**

Si accende quando il ricevitore è connesso alla porta USB del PC

#### **Communication Led**

Mostra la comunicazione tra il ricevitore e il PC

#### Antenna Input

Connettore d'ingresso SMA 50Q.

#### **External Hardware Connector**

Connettore DB9 per il controllo di hardware esterni (ad esempio una scheda con dei filtri preselettori)

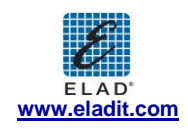

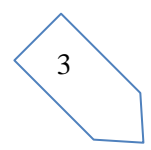

### **1.3** Descrizione del pannello posteriore

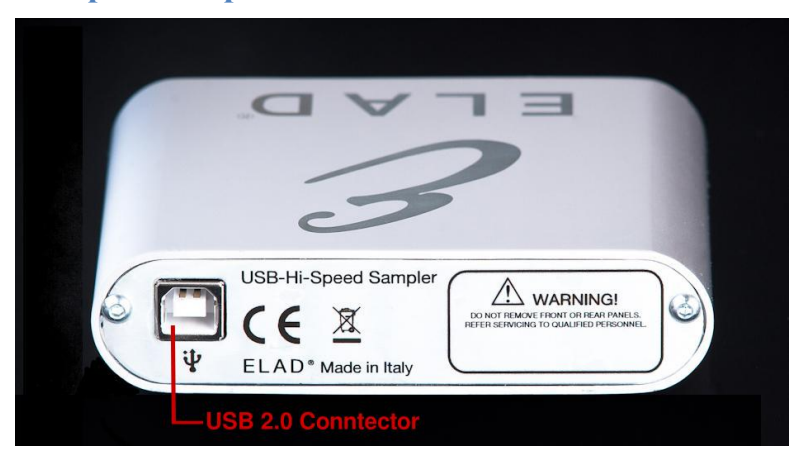

#### **USB 2.0 Connettor**

Connessione con il PC. Si consiglia di usare il cavo USB presente nella confezione.

## 2 Installazione del software e dei drive

### 2.1 Installazione software in Windows 7 e Windows XP

#### 2.1.1 Prima installazione in Windows 7

Cliccare due volte il file "setup.exe" nel CD.

|                                                                                                  |     |                                                |              |                    |                   | ×    |
|--------------------------------------------------------------------------------------------------|-----|------------------------------------------------|--------------|--------------------|-------------------|------|
| FDM_                                                                                             | SW1 | _V_1_27                                        | +            | Search FDM_S       | W1_V_1_27         | ٩    |
| Organize 👻 📷 O                                                                                   | pen | Share with 🔻 New folder                        |              |                    | !≡ ▼ 🚺            | 0    |
| ☆ Favorites                                                                                      | Â   | Name                                           |              | Date modified      | Туре              | Size |
| 🧮 Desktop                                                                                        |     | 퉬 DotNetFX40                                   |              | 3/20/2012 2:30 PM  | File folder       |      |
| 🗼 Downloads                                                                                      |     | 퉬 vcredist_x86                                 |              | 3/20/2012 2:30 PM  | File folder       |      |
| 📃 Recent Places                                                                                  |     | 퉬 WindowsInstaller3_1                          |              | 3/20/2012 2:30 PM  | File folder       |      |
|                                                                                                  |     | 🛃 ELAD_FDMDS1Setup                             |              | 3/20/2012 11:50 AM | Windows Installer | 20   |
| 🥽 Libraries                                                                                      |     | 🔂 setup                                        |              | 3/20/2012 11:50 AM | Application       |      |
| <ul> <li>Documents</li> <li>Music</li> <li>Pictures</li> <li>Videos</li> <li>Computer</li> </ul> | III |                                                |              |                    |                   |      |
| 📬 Network                                                                                        | ÷   | •                                              |              |                    |                   | F    |
| setup<br>Application                                                                             | Dat | e modified: 3/20/2012 11:50 AM<br>Size: 423 KB | Date created | 2/21/2012 9:10 AM  |                   |      |

Windows Installer eseguirà prima di tutto l'installazione dei prerequisiti: Microsoft VC++ 2010 Runtime libraries Microsoft .NET Framework 4.0 e poi effettuerà l'installazione del software FDM-SW1.

Cliccare su "Accept"

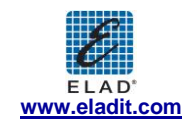

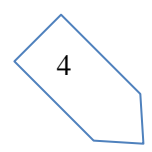

| 🔂 ELAD FDM-SW1 Setup                                                                                 | ×      |
|----------------------------------------------------------------------------------------------------|--------|
| For the following components:                                                                        |        |
| Microsoft .NET Framework 4 (x86 and x64)                                                             |        |
| Please read the following license agreement. Press the page down key to see the<br>of the agreement. | e rest |
|                                                                                                    | ^      |
| MICDOSOFT SOFTWARE                                                                                   |        |
| SUPPLEMENTAL LICENSE TERMS                                                                           |        |
|                                                                                                    |        |
| MICROSOFT .NET FRAMEWORK 4 FOR MICROSOF<br>WINDOWS OPERATING SYSTEM                                  | T      |
|                                                                                                    | Ψ.     |
| View EULA for printing                                                                               |        |
| Do you accept the terms of the pending License Agreement?                                            |        |
| If you choose Don't Accept, install will close. To install you must accept this<br>agreement.        |        |
| Accept Don't Accept                                                                                  |        |

Cliccare su "Install"

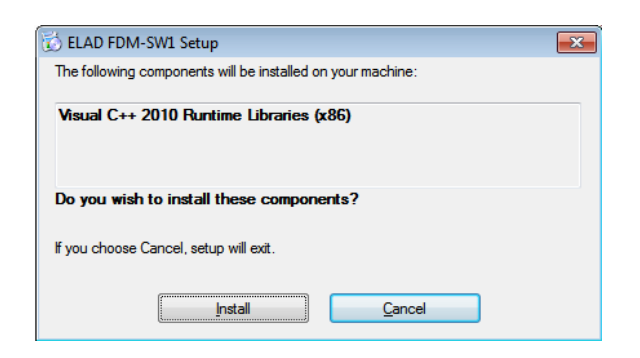

#### Cliccare su "Yes"

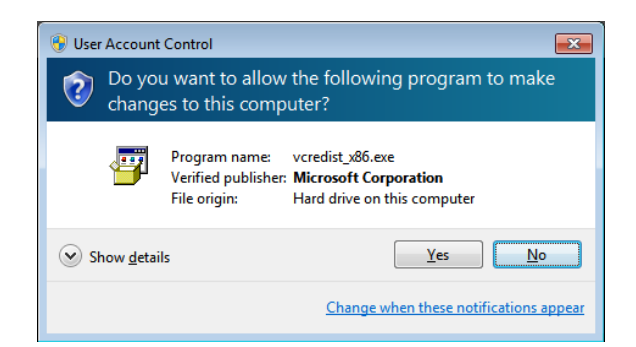

Cliccare su "Install"

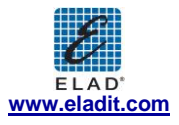

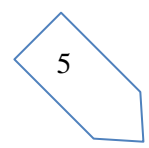

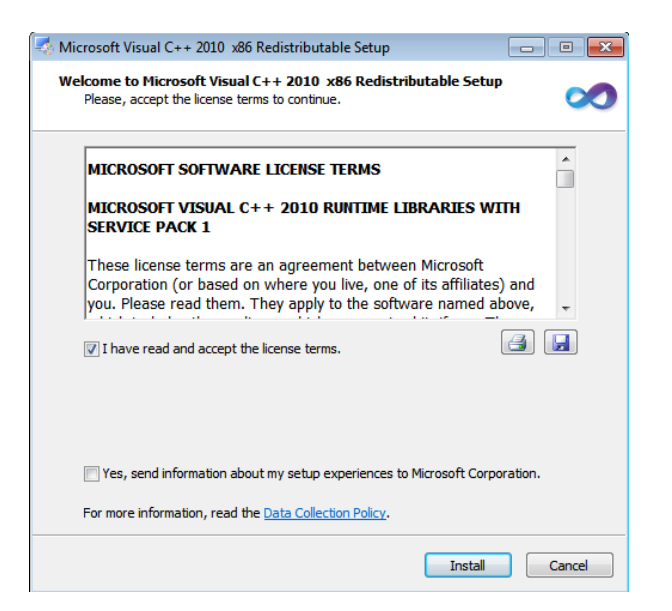

L'installazione Microsoft Visual C++ 2010 x86 Redistributable è completa, cliccare su "Finish"

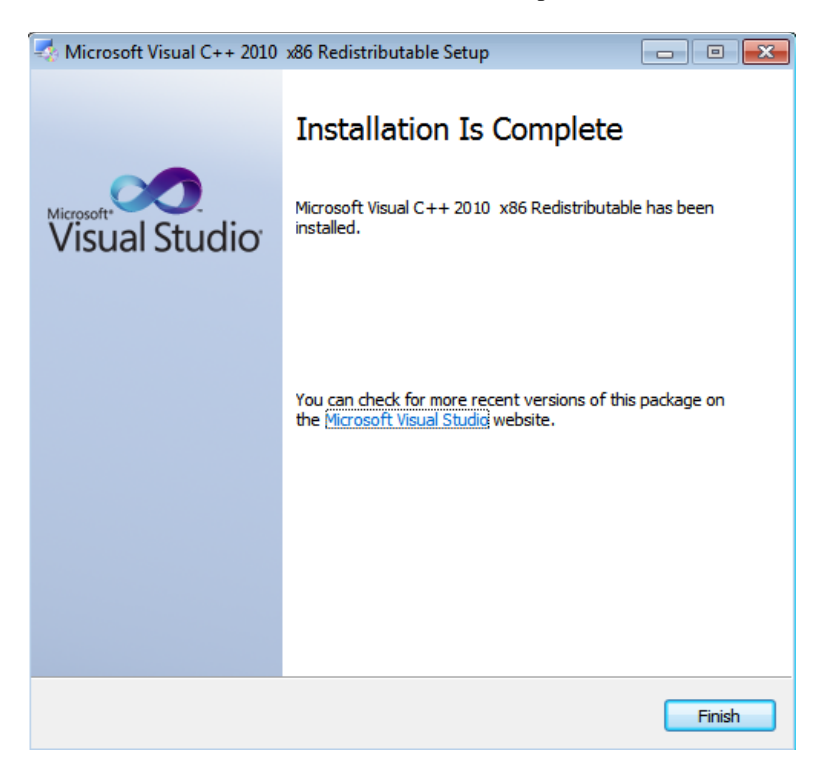

Cliccare su "Yes" per iniziare l'installazione del .Net Framework 4.0

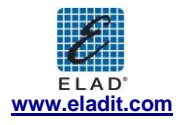

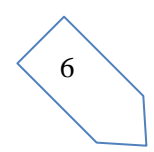

7

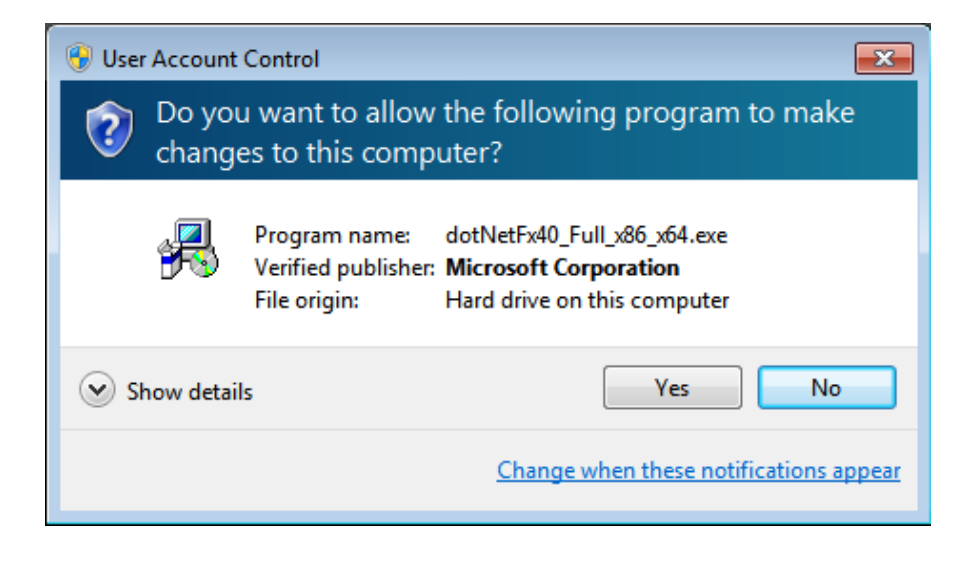

Cliccare su "Next" per iniziare l'installazione del software FDM-SW1

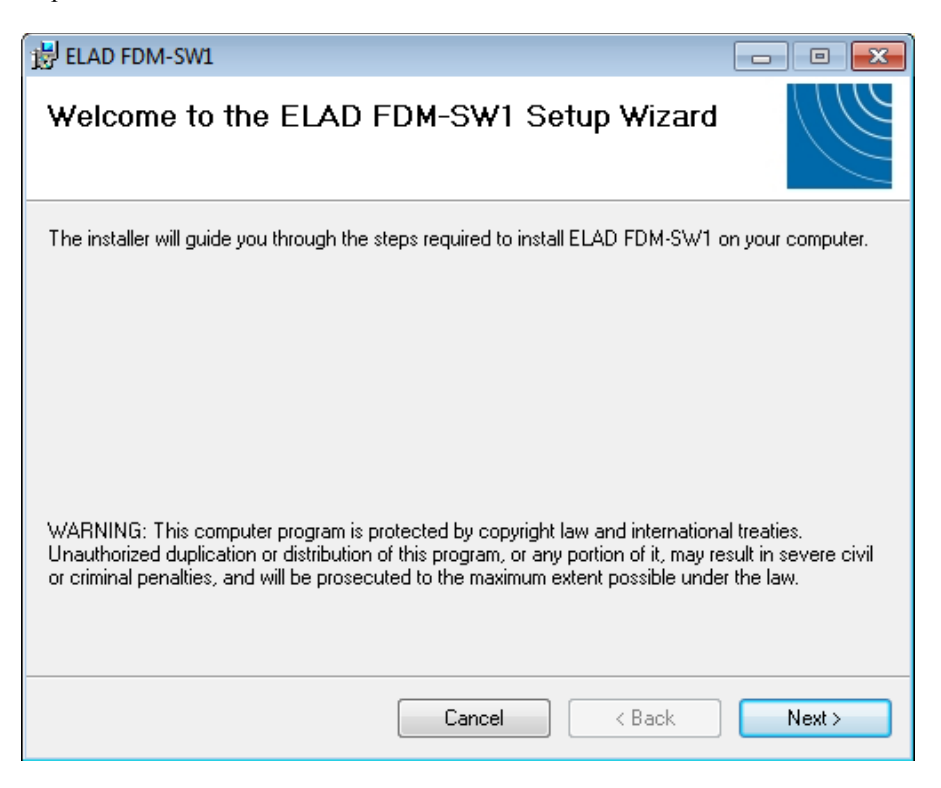

Scegliere la cartella d'installazione, poi cliccare su "Next"

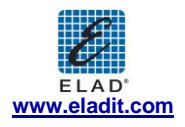

| 谩 ELAD FDM-SW1                                                                         | - • •                   |
|----------------------------------------------------------------------------------------|-------------------------|
| Select Installation Folder                                                             |                         |
| The installer will install ELAD FDM-SW1 to the following folder.                       |                         |
| To install in this folder, click "Next". To install to a different folder, enter it be | elow or click "Browse". |
| <u>F</u> older:                                                                        |                         |
| C:\Program Files\ELAD\ELAD FDM-SW1\                                                    | Browse                  |
|                                                                                        | Disk Cost               |
| Install ELAD FDM-SW1 for yourself, or for anyone who uses this compute                 | ar:                     |
|                                                                                        |                         |
| O Just me                                                                              |                         |
| Cancel < Back                                                                          | Next >                  |

#### Cliccare su "Next"

| 🛃 ELAD FDM-SW1                             |                   |                | - • <b>X</b>  |
|--------------------------------------------|-------------------|----------------|---------------|
| Confirm Installation                       |                   |                |               |
| The installer is ready to install ELAD FDM | I-SW1 on your com | nputer.        |               |
| Click "Next" to start the installation.    |                   |                |               |
|                                            |                   |                |               |
|                                            |                   |                |               |
|                                            |                   |                |               |
|                                            |                   |                |               |
|                                            |                   |                |               |
|                                            |                   |                |               |
|                                            |                   |                |               |
|                                            |                   |                |               |
|                                            | Cancel            | < <u>B</u> ack | <u>N</u> ext≻ |

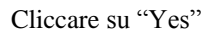

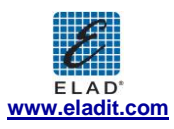

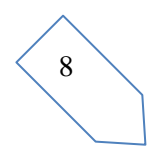

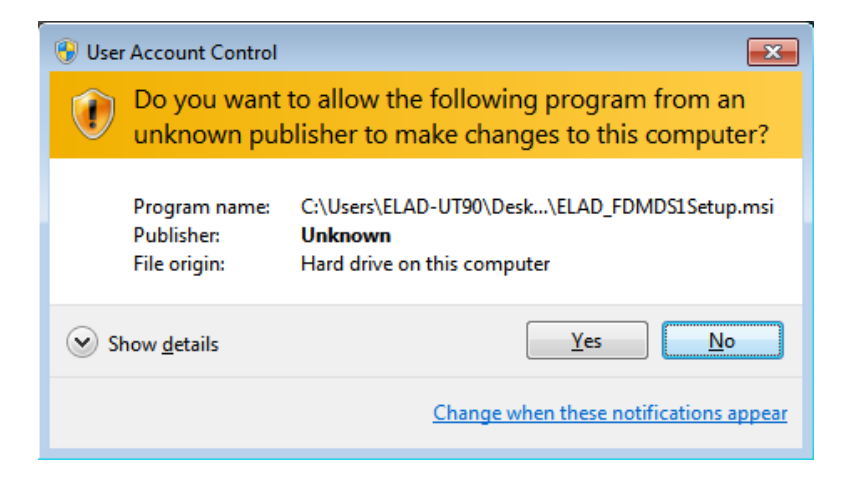

L'installazione del software FDM-SW1 è completa, cliccare su "Close"

| 😸 ELAD FDM-SW1                         |                       |                    |        |
|----------------------------------------|-----------------------|--------------------|--------|
| Installation Complete                  |                       |                    |        |
| ELAD FDM-SW1 has been successfully in  | nstalled.             |                    |        |
| Click "Close" to exit.                 |                       |                    |        |
|                                        |                       |                    |        |
|                                        |                       |                    |        |
|                                        |                       |                    |        |
|                                        |                       |                    |        |
|                                        |                       |                    |        |
| Please use Windows Update to check for | r any critical update | s to the .NET Fram | ework. |
|                                        | Cancel                | < Back             | Close  |

#### 2.1.2 Prima installazione in Windows XP

Cliccare due volte il file "setup.exe" nella cartella di installazione.

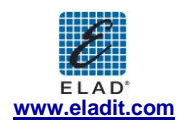

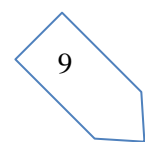

1

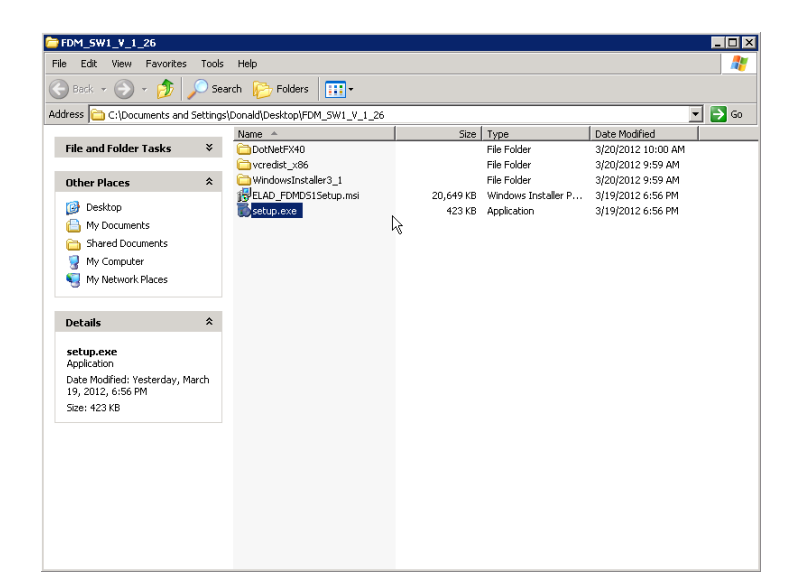

Cliccare su "Accept"

| 🗱 ELAD FDM-SW1 Setup                                                                                   |
|----------------------------------------------------------------------------------------------------|
| For the following components:                                                                          |
| Microsoft .NET Framework 4 (x86 and x64)                                                               |
| Please read the following license agreement. Press the page down key to see the rest of the agreement. |
|                                                                                                    |
| MICROSOFT SOFTWARE<br>SUPPLEMENTAL LICENSE TERMS                                                       |
| MICROSOFT .NET FRAMEWORK 4 FOR<br>MICROSOFT WINDOWS OPFRATING                                          |
| View EULA for printing                                                                                 |
| Do you accept the terms of the pending License Agreement?                                              |
| If you choose Don't Accept, install will close. To install you must accept this agreement.             |
| Accept Don't Accept                                                                                    |

Cliccare su "Install"

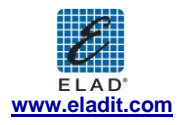

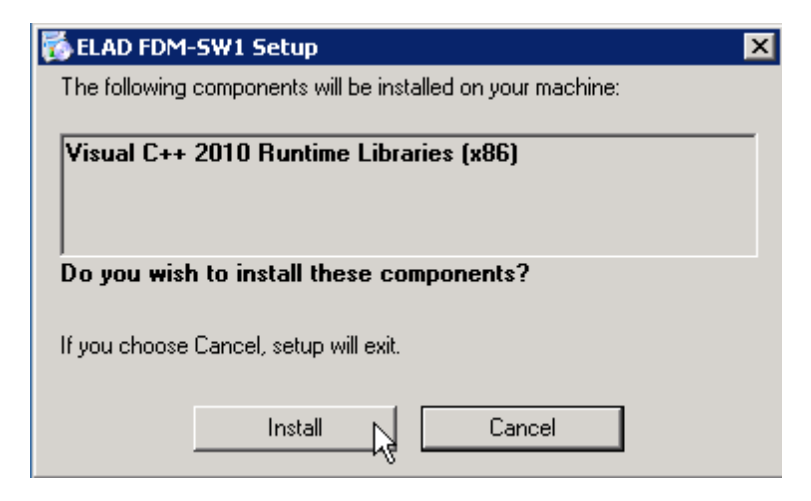

Cliccare su "Install"

| Microsoft Visual C++ 2010 x86 Redistributable Setup                                                                                                    |        |
|----------------------------------------------------------------------------------------------------|--------|
| Welcome to Microsoft Visual C++ 2010 x86 Redistributable Setup<br>Please, accept the license terms to continue.                                                                                 |        |
| MICROSOFT SOFTWARE LICENSE TERMS                                                                                                    | 1      |
| MICROSOFT VISUAL C++ 2010 RUNTIME LIBRARIES WITH<br>SERVICE PACK 1                                                                                                    |        |
| These license terms are an agreement between Microsoft<br>Corporation (or based on where you live, one of its affiliates) and<br>you. Please read them. They apply to the software named above, | •      |
| ✓ I have read and accept the license terms.                                                                                                    |        |
|                                                                                                    |        |
| 🔲 Yes, send information about my setup experiences to Microsoft Corporation.                                                                                                    |        |
| For more information, read the <u>Data Collection Policy</u> .                                                                                                    |        |
| Install                                                                                                    | Cancel |

Cliccare su "Next" per installare il software FDM-SW1

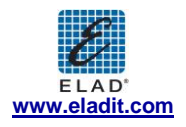

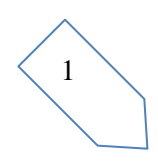

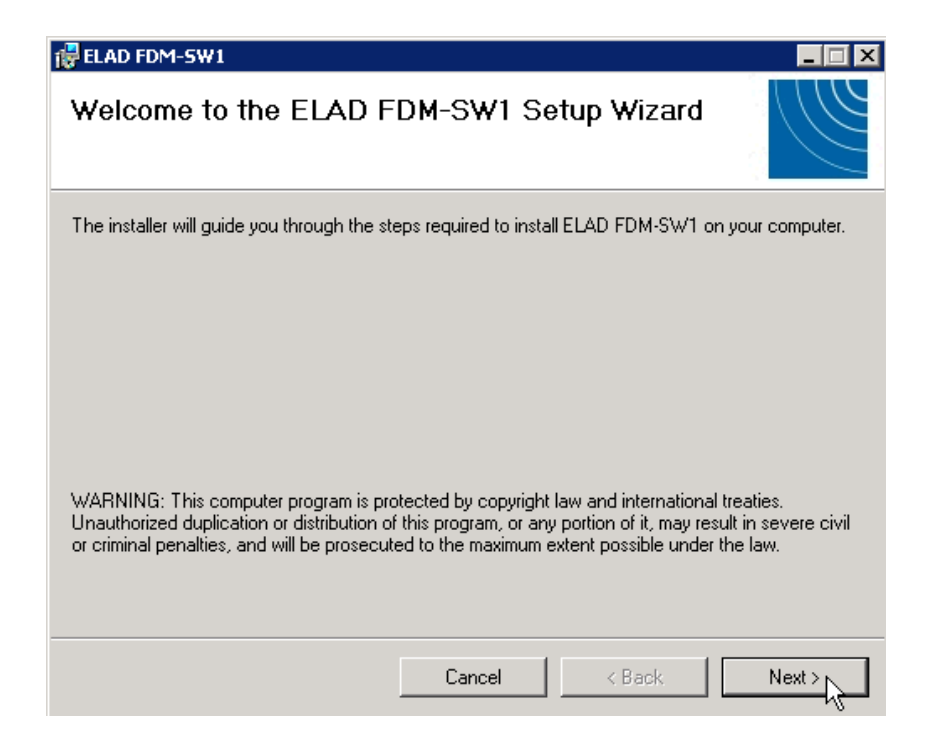

Selezionare la cartella d'installazione, cliccare su "Next"

| ELAD FDM-5W1                                |                                             |                       |
|---------------------------------------------|---------------------------------------------|-----------------------|
| Select Installation Fold                    | ler                                         |                       |
| The installer will install ELAD FDM-SW      | 1 to the following folder.                  |                       |
| To install in this folder, click "Next". To | install to a different folder, enter it bel | ow or click "Browse". |
| <u>F</u> older:                             |                                             |                       |
| C:\Program Files\ELAD\ELAD FDM              | 1-SW1\                                      | Browse                |
|                                             |                                             | Disk Cost             |
| Install ELAD FDM-SW1 for yourself,          | or for anyone who uses this computer        | r.                    |
| Everyone                                    |                                             |                       |
| 🔘 Just me                                   |                                             |                       |
|                                             | Cancel < Back                               | Next >                |

Cliccare su "Next"

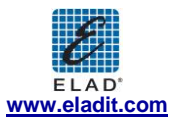

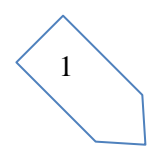

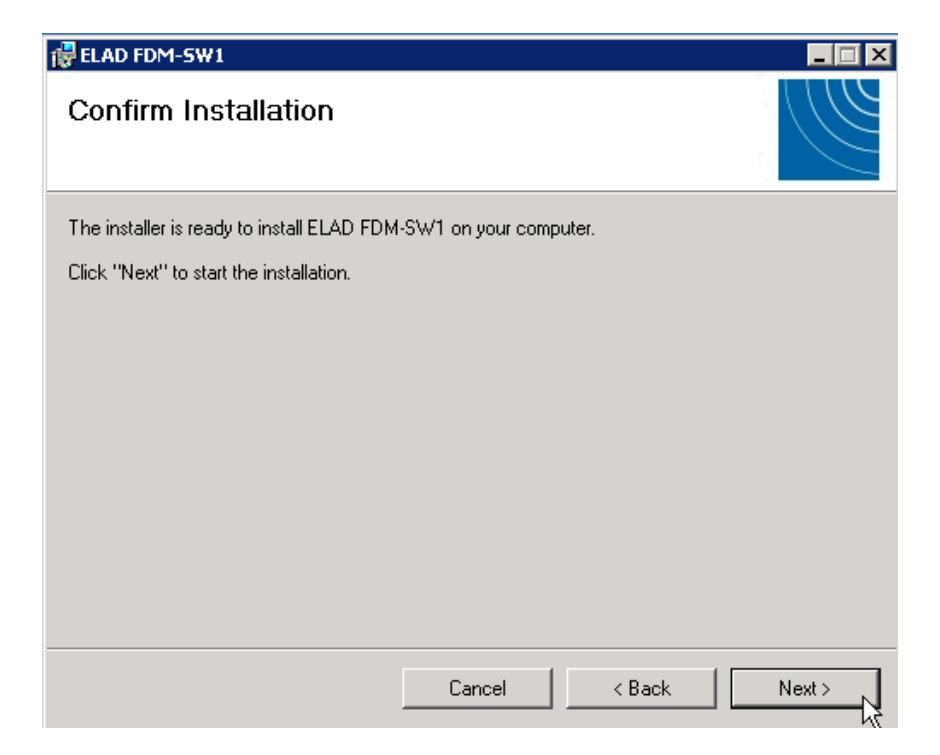

L'installazione del software FDM-SW1 è completa

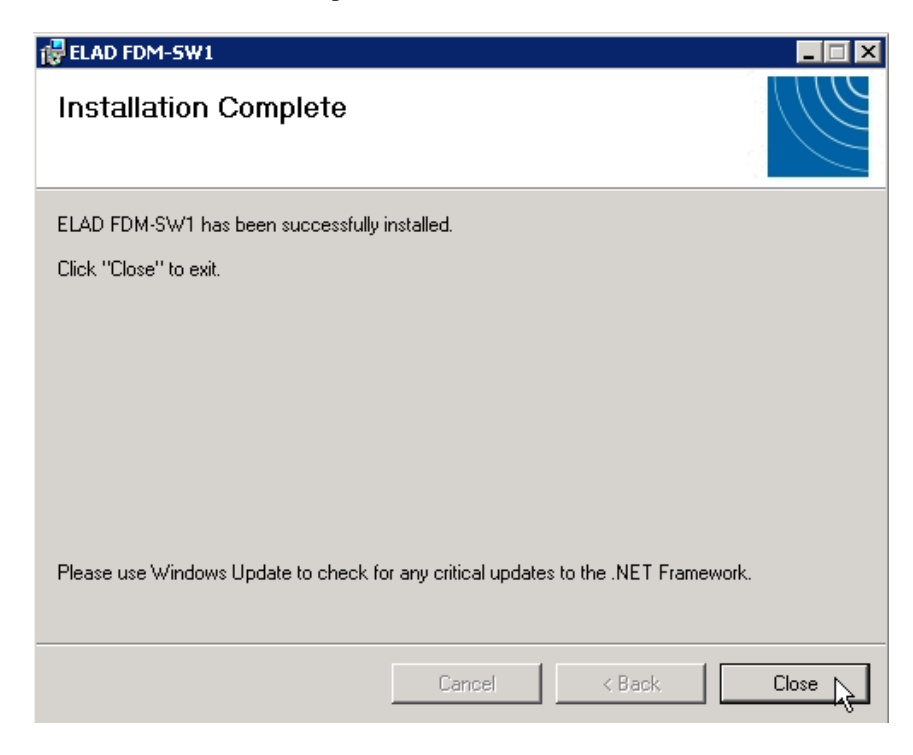

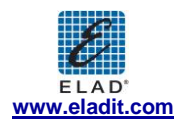

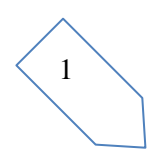

#### 2.1.3 Aggiornare una versione esistente del software

Qualora si volesse aggiornare la versione esistente del software con una versione più recente, prima si disinstalli la versione già installata e poi si proceda con l'aggiornamento del software. Windows 7

Selezionare "Control Panel->Programs->Programs and Features". Selezionare "ELAD FDM-SW1" e cliccare su "Uninstall".

Cliccare due volte sul file "ELAD\_FDM\_SW1\_V\_x.xx.msi" contenuto nel pacchetto di aggiornamento

#### Windows XP

Selezionare "Control Panel->Add or Remove Programs". Selezionare "ELAD FDM-SW1" and cliccare su "Remove".

Cliccare due volte sul file "ELAD\_FDM\_SW1\_V\_x.xx.msi" contenuto nel pacchetto di aggiornamento.

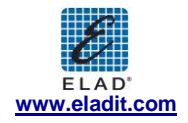

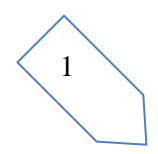

#### 2.2 Driver USB FDM-S1

#### 2.2.1 Installazione del driver USB FDM-S1 in Windows 7

#### 2.2.1.1 Prima installazione del driver

Per installare il driver ELAD FDM-S1, collegare il ricevitore FDM-S1 a una porta USB 2.0 per dare alimentazione allo strumento. Quando Windows 7 rileva il nuovo hardware, seguire i passaggi elencati di seguito per installare il driver correttamente:

Aprire il "Control Panel" dal menu Start, selezionare "System" e "Device Manager". Estendere il nodo "Other Devices": il sistema identifica la versione di firmware dell'FDM-S1 con il nome "FDM S1 USB FW 1.0"

| Control Panel > H                                                                                                    | ardware and Sound >                                                                                                    |
|----------------------------------------------------------------------------------------------------|----------------------------------------------------------------------------------------------------|
| Control Panel Home<br>System and Security<br>Network and Internet<br>• Hardware and Sound<br>Programs<br>User Accounts and Family<br>Safety<br>Appearance and<br>Personalization<br>Clock, Language, and Region<br>Ease of Access | ardware and sound >       >       +>       Search Control Panel       >>         Image: Devices and Printers       Add a device   Add a printer   Mouse   Image: Device Manager       Devices and Printers         Add a device   Add a printer   Mouse   Image: Device Manager       AutoPlay       Image AutoPlay         Image: Devices and Printers       AutoPlay       Play CDs or other media automatically         Image: Device Manager       AutoPlay       Play CDs or other media automatically         Image: Device Manage AutoPlay       Change default settings for media or devices   Play CDs or other media automatically         Image: Device Manage AutoPlay       Adjust system volume   Change system sounds   Manage audio devices         Image: Device AutoPlay       Change device - saving settings   Change what the power buttons do   Require a password when the computer wakes   Change when the computer sleeps   Choose a power plan         Image: Display       Make text and other items larger or smaller   Adjust screen resolution   Connect to an external display   How to correct monitor flicker (refresh rate) |

Selezionare FDM S1 USB FW 1.0, cliccare con tasto destro ed eseguire "Update driver software".

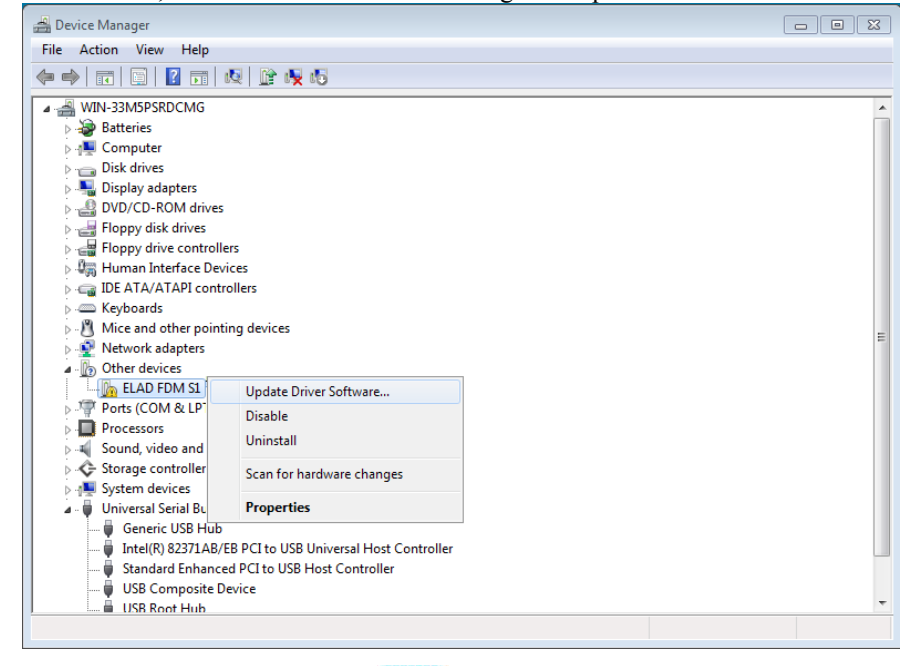

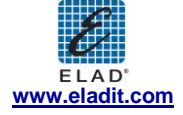

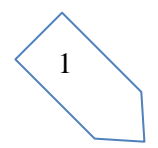

Quando Windows 7 inizia la procedura di installazione, selezionare la seconda opzione "Browse my computer for driver software"

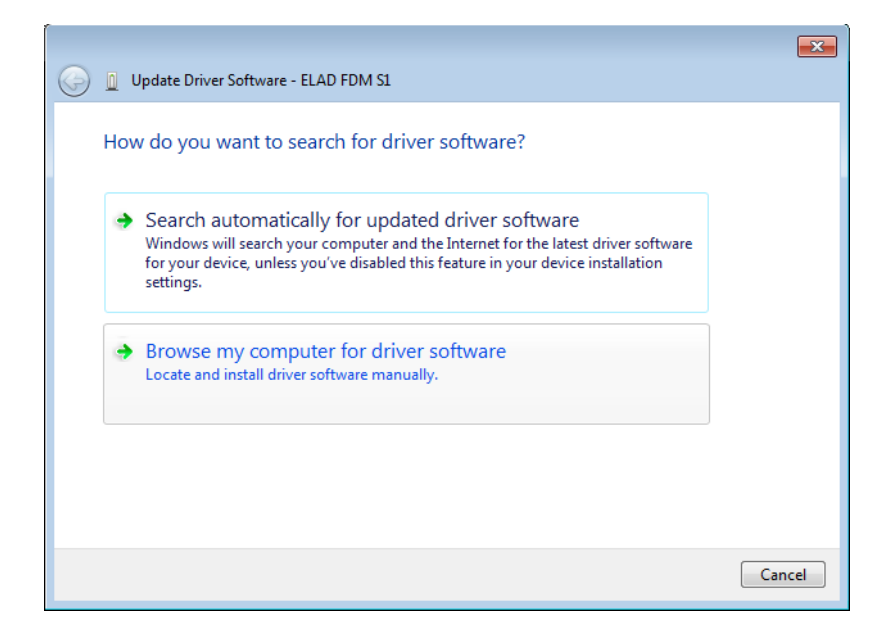

Nella finestra di dialogo successiva, inserire l'indirizzo della cartella del driver usando il bottone "Browse" e controllando l'opzione "Include subfolders". In questo modo è abilitata la ricerca manuale del driver.

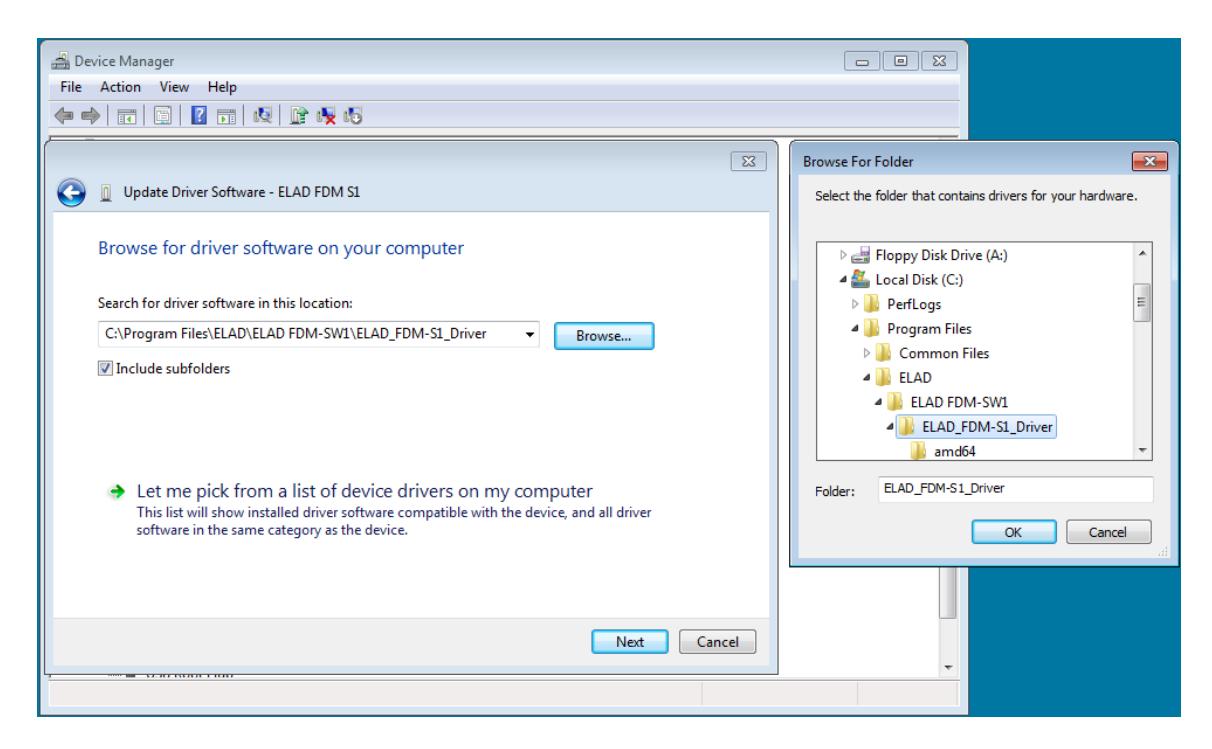

Per sistemi a 32 bit selezionare la cartella:" C:\Program Files\ELAD\ELAD FDM-SW1\ELAD\_FDM-S1\_Driver".

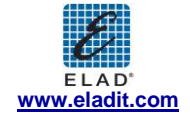

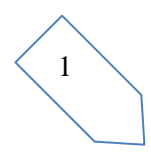

Per sistemi a 64 bit selezionare la cartella: "C:\Program Files (x86)\ELAD\ELAD FDM-SW1\ELAD\_FDM-S1\_Driver". Poi cliccare "Next".

Ignorare l'avvertimento e selezionare "Install this driver software anyway" nella finestra di dialogo che appare successivamente (la seconda opzione).

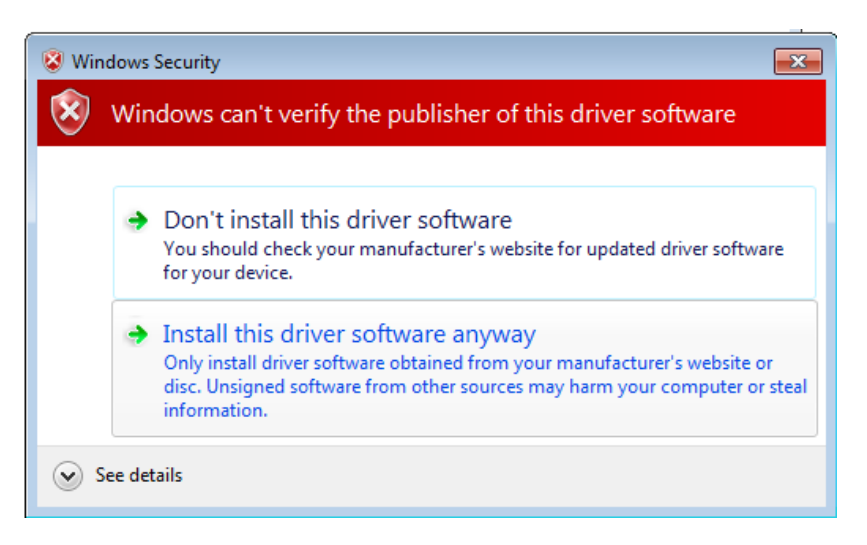

Lasciare che l'installazione del driver si completi automaticamente e, alla fine della procedura, cliccare su "Close"; poi disconnettere e riconnettere l'apparecchio FDM-S1 nella stessa porta USB.

| 🕞 📓 Update Driver Software - ELAD FDM-S1                             |       |
|----------------------------------------------------------------------|-------|
| Windows has successfully updated your driver software                |       |
| Windows has finished installing the driver software for this device: |       |
| ELAD FDM-S1                                                          |       |
|                                                                      |       |
|                                                                      |       |
|                                                                      |       |
|                                                                      |       |
|                                                                      |       |
|                                                                      | Close |

Adesso il driver ELAD FDM-S1 è installato nel Suo PC.

2.2.1.2 Verifica dell'installazione del driver

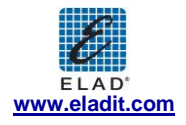

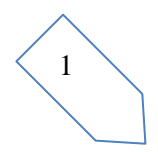

1

Per verificare la versione corrente del driver FDM-S1, connettere l'apparecchio alla porta USB (dove il driver del dispositivo è già stato installato) e aprire "Control Panel" dal menu Start. Cliccare su "System" e selezionare "Device Manager".

Espandendo il nodo "Universal Serial Bus controllers", il driver di dispositivo FDM-S1 viene individuato come "ELAD FDM-S1": premere il tasto destro su "ELAD FMD-S1" e selezionare "Proprieties"

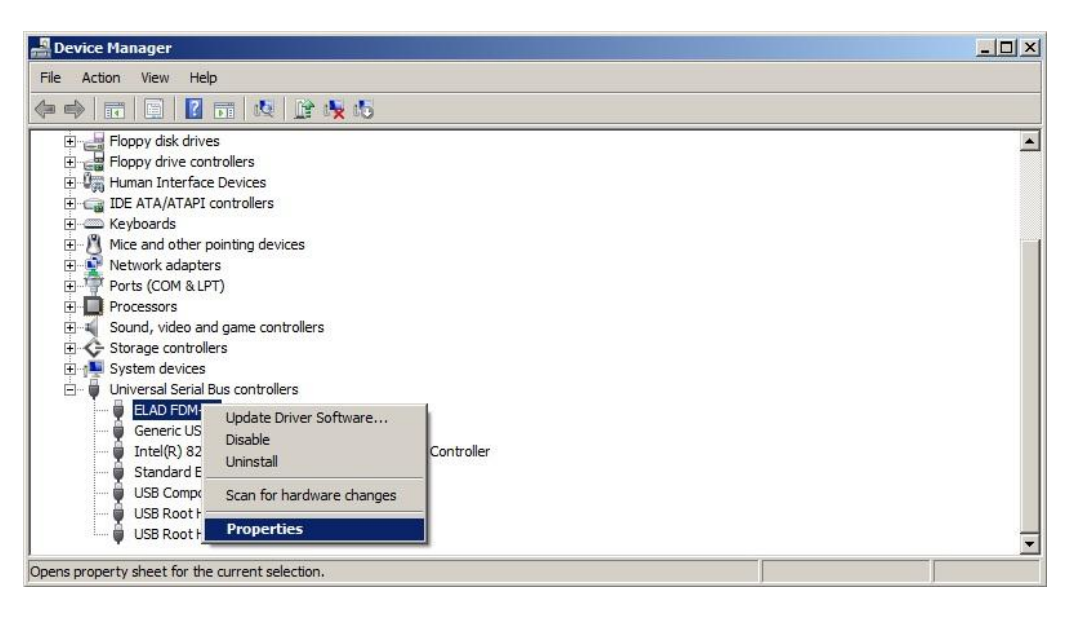

Quando la finestra di dialogo si apre, selezionare l'etichetta "Driver": in questo modo si possono reperire le informazioni relative al nome del fornitore, la data di rilascio e la versione del driver corrente.

| AD FDM  | I-51 Properties   |                                      |                                              |                                             |
|---------|-------------------|--------------------------------------|----------------------------------------------|---------------------------------------------|
| General | Driver Details    | 1                                    |                                              |                                             |
| 1       | ELAD FDM-S1       |                                      |                                              |                                             |
|         | Driver Provider:  | %CYPRESS                             | 6                                            |                                             |
|         | Driver Date:      | 2/7/2008                             |                                              |                                             |
|         | Driver Version:   | 1.0.0.0                              |                                              |                                             |
|         | Digital Signer:   | Not digitally s                      | igned                                        |                                             |
| Ugd     | late Driver       | To update the d                      | lriver software for this safter updating the | nis <mark>d</mark> evice.<br>e driver, roll |
|         | <u>D</u> isable   | back to the prev<br>Disables the sel | viously installed driv                       | /er.                                        |
|         | <u>U</u> ninstall | To uninstall the                     | driver (Advanced).                           |                                             |
| 12      |                   |                                      |                                              |                                             |

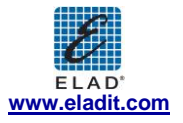

#### 2.2.1.3 Aggiornamento del driver manuale

Per aggiornare il driver FDM-S1, connettere il dispositivo alla porta USB (dove il driver di dispositivo è già installato) e aprire "**Control Panel**" dal menu **Start**. Cliccare su "System" e selezionare "Device Manager".

Sotto la lista "Universal Serial Bus controllers", il driver FDM-S1 è installato come "ELAD FDM-S1". Selezionare "ELAD FDM-S1", premere il tasto destro ed eseguire "Update driver".

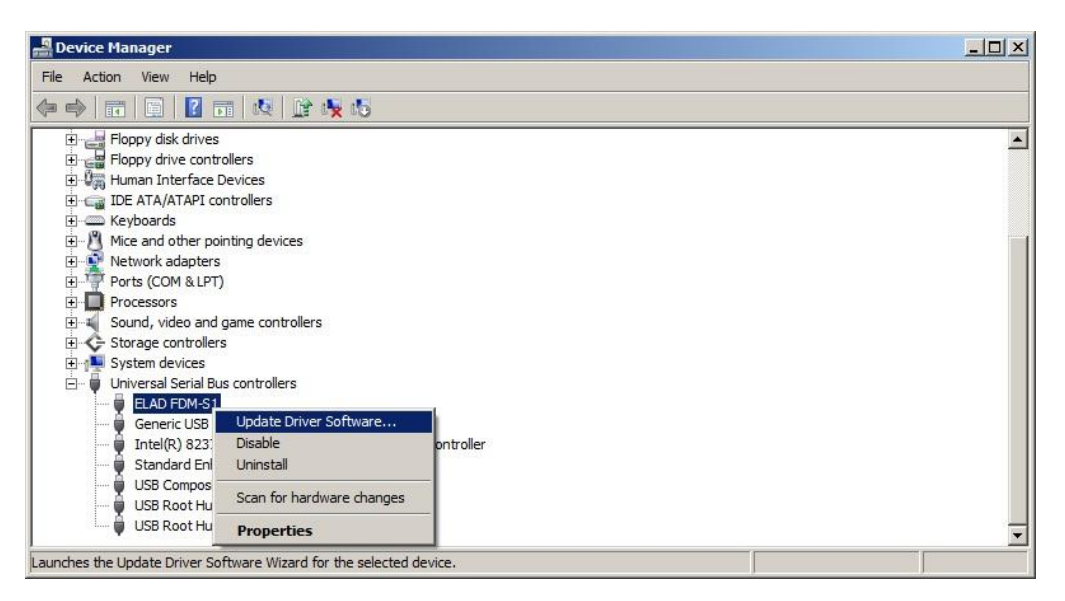

Quando Windows 7 fa partire la procedura di installazione, selezionare l'ultima opzione "Browse my computer for driver software".

| How | do you want to search for driver software?                                                                                                    |  |
|-----|----------------------------------------------------------------------------------------------------|--|
| •   | Search automatically for updated driver software<br>Windows will search your computer and the Internet for the latest driver software for your<br>device, unless you've disabled this feature in your device installation settings. |  |
| *   | Browse my computer for driver software<br>Locate and install driver software manually.                                                                                                    |  |
|     |                                                                                                    |  |

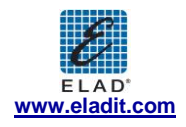

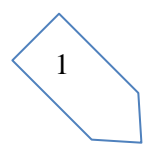

Nella prossima finestra di dialogo, disabilitare l'opzione "Include subfolders" e scegliere "Let me pick from a list of device drivers on my computer". Non cliccare "Next".

| dat | 2 Driver Software - ELAD FDM-S1                                                                                                    |  |
|-----|----------------------------------------------------------------------------------------------------|--|
| 1   | Update Driver Software - ELAD FDM-51                                                                                                    |  |
| Bro | wse for driver software on your computer                                                                                                    |  |
|     |                                                                                                    |  |
| Sea | rch for driver software in this location:                                                                                                    |  |
| C:  | Browse                                                                                                    |  |
|     |                                                                                                    |  |
| -   | Let me pick from a list of device drivers on my computer<br>This list will show installed driver software compatible with the device, and all driver software in<br>the same category as the device. |  |
|     | Let me pick from a list of device drivers on my computer<br>This list will show installed driver software compatible with the device, and all driver software in<br>the same category as the device. |  |

Verificare che l'opzione "Show compatible hardware" sia spuntata e che ELAD FDM-S1 sia selezionato: poi cliccare su "Have a Disk". In questo modo l'aggiornamento del driver manuale è attivato. Non cliccare "Next".

| Update Driver Software - ELAD FDM-51         Select the device driver you want to install for this hardware.         ✓       Select the manufacturer and model of your hardware device and then click Next. If you hardware device and then click Next. If you hardware device and then click Next.         ✓       Show compatible hardware         Model       ELAD FDM-S1         Image: the driver is not digitally signed!       Have Disk.         Tell me why driver signing is important       Have Disk. | late Dri          | iver Software - ELAD FDM-S1                                                                                    |                                                         |
|----------------------------------------------------------------------------------------------------|-------------------|----------------------------------------------------------------------------------------------------|---------------------------------------------------------|
| Select the device driver you want to install for this hardware.         Image: Select the manufacturer and model of your hardware device and then click Next. If you hardware disk that contains the driver you want to install, click Have Disk.         Image: Show compatible hardware         Image: Model         ELAD FDM-S1         Image: This driver is not digitally signed!         Image: Tell me why driver signing is important                                                                                                    | Upd               | date Driver Software - ELAD FDM-S1                                                                             |                                                         |
| Select the manufacturer and model of your hardware device and then click Next. If you hardware disk that contains the driver you want to install, click Have Disk.         ▼       Show compatible hardware         Model       ELAD FDM-S1         ▲       This driver is not digitally signed!         ▲       Have Disk.                                                                                                    | Select            | the device driver you want to install for this hardwa                                                          | re.                                                     |
| ✓       Show compatible hardware         Model       ELAD FDM-S1         ▲       This driver is not digitally signed!         ▲       Have Disk.         Tell me why driver signing is important                                                                                                    | T                 | Select the manufacturer and model of your hardware<br>disk that contains the driver you want to install, click | e device and then click Next. If you have<br>Have Disk. |
| Model ELAD FDM-S1  This driver is not digitally signed!  Tell me why driver signing is important                                                                                                    | Shor              | w <u>c</u> ompatible hardware                                                                                  |                                                         |
| ELAD FDM-S1         1         This driver is not digitally signed!         Have Disk.         Tell me why driver signing is important                                                                                                    | Mode              | 2                                                                                                    |                                                         |
| This driver is not digitally signed! <u>Have Disk.</u> Tell me why driver signing is important                                                                                                    | EL4               | AD FDM-S1                                                                                                    |                                                         |
| Tell me why driver signing is important                                                                                                    | )<br><u> (</u> Th | his driver is not digitally signed!                                                                            | Have Disk                                               |
|                                                                                                    | <u>Te</u>         | ell me why driver signing is important                                                                         |                                                         |
| Nevt                                                                                                    |                   |                                                                                                    |                                                         |

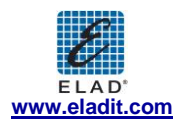

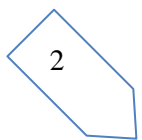

Cliccare su "Browse" e inserire il percorso della cartella contenete l'aggiornamento del driver FDM-S1; selezionare il file "winusb fdmsampler.inf" come visualizzato in figura. Cliccare "OK" e poi "Next".

| Select the dev                   | ce driver you want to install for this hardware.                                                          |                            |
|----------------------------------|----------------------------------------------------------------------------------------------------|----------------------------|
| Select                           | the manufacturer and model of your hardware device and th<br>all From Disk                                | en click Next. If you have |
| ✓ Show <u>c</u><br>Model<br>ELAD | Insert the manufacturer's installation disk, and then make sure that the correct drive is selected below. | OK<br>Cancel               |
|                                  | Copy manufacturer's files from:                                                                           | Browse                     |
| 🚹 This arrye                     | r is not uigrany signed:                                                                                  | <u>⊥</u> ave Disk          |

A questo punto inizierà l'aggiornamento del driver: selezionare "Install this driver software anyway" e ignorare l'avvertimento nella finestra di dialogo che appare successivamente.

Lasciare che l'installazione dell'hardware si completi automaticamente e, alla fine della procedura, cliccare su "Close"; poi disconnettere e riconnettere il dispositivo FDM-S1 nella stessa porta USB.

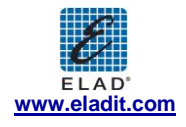

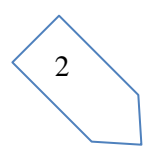

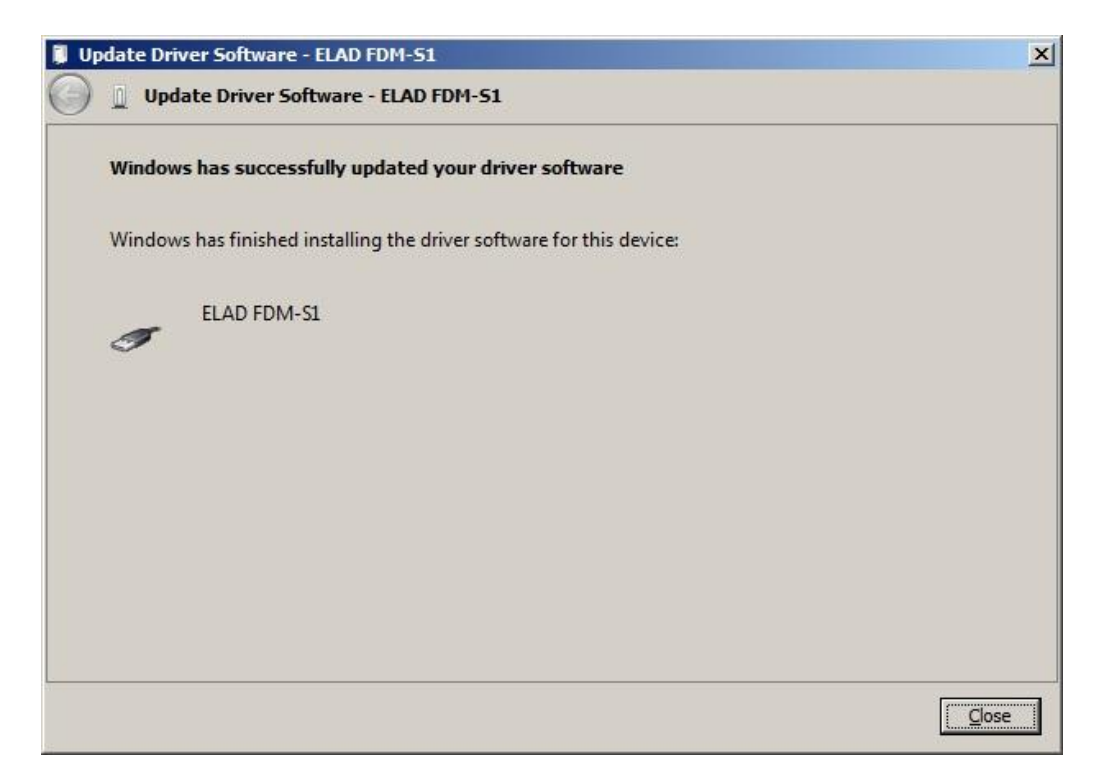

Per verificare che sia stato fatto un corretto aggiornamento, entrare su "Device Manager" nel "Control Panel"; sotto la voce "Universal Serial Bus controllers" selezionare il driver ELAD FDM-S1 (vedi sotto-capitolo "2.2.1.2 Verifica dell'installazione del driver"): premere il tasto destro e selezionare "Properties": selezionare l'etichetta "Driver" per visualizzare l'ultima versione del driver (un esempio è mostrato nella figura seguente).

| AD FDM                 | -S1 Properties            |                  |                        |                                |
|------------------------|---------------------------|------------------|------------------------|--------------------------------|
| General                | Driver Details            | 1                |                        |                                |
| 1                      | ELAD FDM-S1               |                  |                        |                                |
|                        | Driver Provider:          | ELAD srl Italy   | y                      |                                |
|                        | Driver Date:              | 5/11/2012        |                        |                                |
|                        | Driver Version:           | 1.0.0.5          |                        |                                |
|                        | Digital Signer:           | Not digitally s  | signed                 |                                |
| Ugda                   | ate Driver                | To update the o  | driver software for th | s.<br>is <mark>d</mark> evice. |
| Upda<br><u>R</u> oll I | ate Driver<br>Back Driver | To update the o  | driver software for th | is device.<br>driver, roll     |
|                        | Disable                   | Disables the se  | lected device.         | сı.                            |
| <u>U</u> ninstall      |                           | To uninstall the | driver (Advanced).     |                                |
|                        |                           |                  | ок                     | Cancel                         |

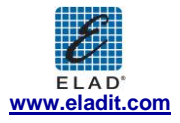

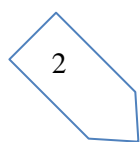

#### 2.2.2 Installazione del driver FDM-S1 USB in Windows XP

#### 2.2.2.1 Prima installazione del driver

Per installare il driver ELAD FDM-S1, connettere il ricevitore FDM-S1 a una porta USB 2.0 del PC per alimentare il dispositivo. Windows XP riconosce il nuovo hardware e fa partire l'installazione guidata dell'hardware. Di seguito vengono riportati i passaggi da effettuare per per installare il driver FDM-S1:

Nella prima finestra di dialogo, selezionare l'ultima opzione "No, not this time" e "Next".

| Hardware Update Wizard |                                                                                                    |
|------------------------|----------------------------------------------------------------------------------------------------|
|                        | Welcome to the Hardware Update<br>Wizard                                                                                                    |
|                        | Windows will search for current and updated software by<br>looking on your computer, on the hardware installation CD, or on<br>the Windows Update Web site (with your permission).<br><u>Read our privacy policy</u> |
|                        | Can Windows connect to Windows Update to search for<br>software?                                                                                                    |
|                        | O Yes, this time only                                                                                                    |
|                        | C Yes, now and every time I connect a device                                                                                                    |
|                        | No, not this time                                                                                                    |
|                        |                                                                                                    |
|                        | Click Next to continue.                                                                                                    |
|                        | < Back. Nert> Cancel                                                                                                    |

Selezionare "Install from a list or specific location (Advanced)" e "Next".

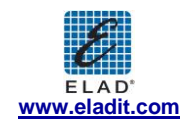

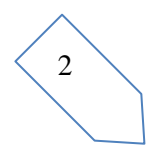

| Found New Hardware Wizard |                                                                                                    |
|---------------------------|----------------------------------------------------------------------------------------------------|
|                           | This wizard helps you install software for:<br>FDM S1 USB FW V1.0<br>If your hardware came with an installation CD<br>or floppy disk, insert it now.                         |
|                           | What do you want the wizard to do?<br>O Install the software automatically (Recommended)<br>O Install from a list or specific location (Advanced)<br>Click Next to continue. |
|                           | < <u>B</u> ack <u>N</u> ext > Cancel                                                                                                    |

Nella finestra di dialogo successiva, spuntare le opzioni "Search for the best driver in these location" e "Include this location in the search" per abilitare la ricerca manuale del driver. Dopo aver cliccato su "Browse", selezionare il percorso della cartella che contiene il del driver: "Local Drive (C:) \Programs\ELAD\ELAD FDM-SW1\ELAD\_FDM-S1\_Driver". Poi cliccare "Next".

| Found New Hardware Wizard                                                                                                    |                                                                                                    |            |
|----------------------------------------------------------------------------------------------------|----------------------------------------------------------------------------------------------------|------------|
| Please choose your search and installation options.                                                                                                    |                                                                                                    |            |
|                                                                                                    | Browse For Folder                                                                                                    | <u>?</u> × |
| <ul> <li>Search for the best driver in these locations.</li> </ul>                                                                                                    | Select the folder that contains drivers for your hardwa                                                                     | ire.       |
| Use the check boxes below to limit or expand the default search, which include<br>paths and removable media. The best driver found will be installed.<br>Search removable media (floppy, CD-ROM)<br>Include this location in the search:<br>D:\<br>Don't search. I will choose the driver to install.<br>Choose this option to select the device driver from a list. Windows does not guite the driver you choose will be the best match for your bardware | Common Files ComPlus Applications ComPlus Applications ELAD ELAD ELAD FDM-SW1 ELAD FDM-S1_Driver amd64 T 1386 E C HelpFiles | •          |
| < Back Next >                                                                                                    | To view any subfolders, click a plus sign above.                                                                            |            |

L'installazione inizia automaticamente: selezionare "Continue Anyway" e ignorare l'avvertimento della finestra di dialogo successiva.

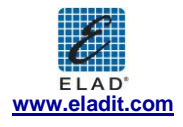

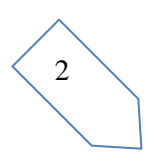

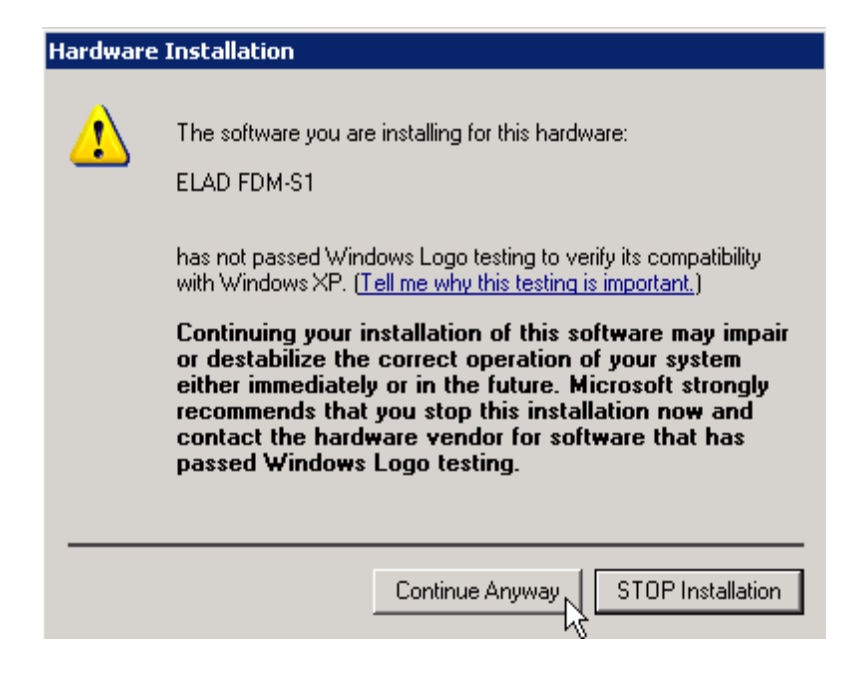

Lasciare che l'installazione dell'hardware si completi automaticamente e cliccare su "Finish"; poi disconnettere e riconnettere il ricevitore FDM-S1 nella stessa porta USB.

| Found New Hardware Wizard |                                                      |
|---------------------------|------------------------------------------------------|
|                           | Completing the Found New<br>Hardware Wizard          |
|                           | The wizard has finished installing the software for: |
|                           | ELAD FDM-S1                                          |
|                           |                                                      |
|                           | Click Finish to close the wizard.                    |
|                           | < Back Finish Cancel                                 |

Ora il driver ELAD FDM-S1 è installato nel vostro PC.

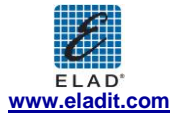

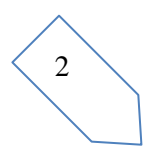

#### 2.2.2.2 Verifica dell'installazione del driver

Per verificare la versione corrente del driver FDM-S1, connettere il dispositivo alla porta USB (dove il driver di dispositivo è già installato) e aprire "**Control Panel**" dal menu **Start**. Cliccare su "System" e selezionare "Device Manager" sotto l'etichetta "Hardware".

Espandendo "Universal Serial Bus controllers", il driver del dispositivo FDM-S1 viene identificato "ELAD FDM-S1": premere il tasto destro su "ELAD FDM-S1" e selezionare "Properties".

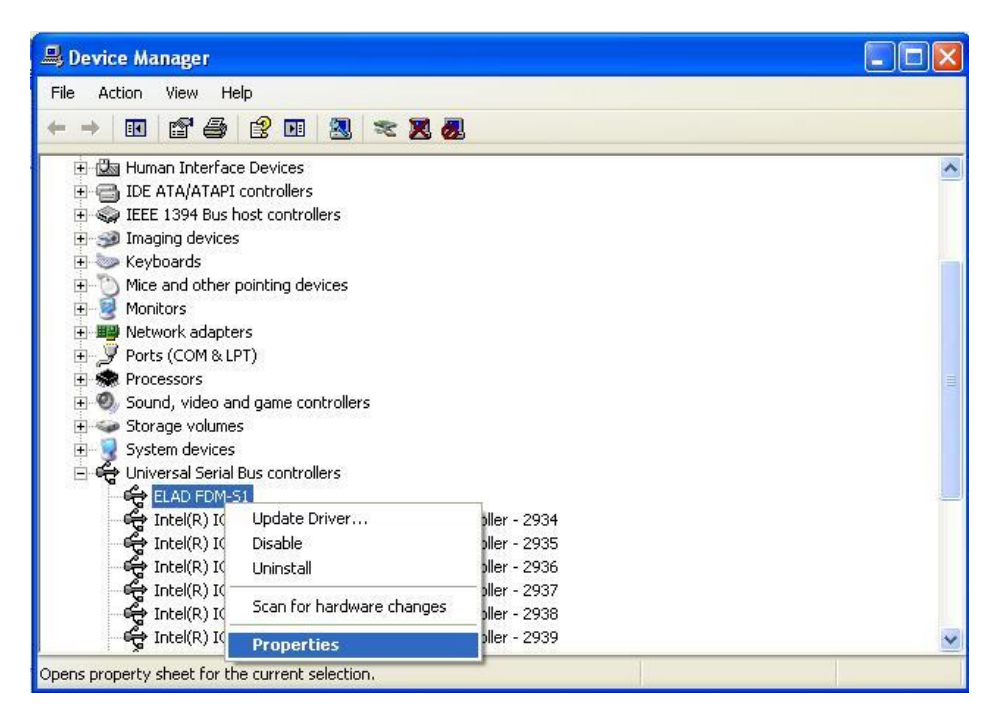

Quando sia apre la finestra di dialogo, selezionare l'etichetta "Driver": ": in questo modo si possono reperire le informazioni relative al nome del fornitore, la data di rilascio e la versione del driver corrente.

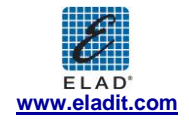

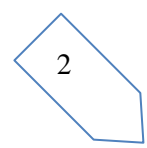

| ELAD FDN       | 1-S1 P     | ropertie  | es 🛛 🛛 🔀                                                                                        |
|----------------|------------|-----------|-------------------------------------------------------------------------------------------------|
| General        | Driver     | Details   |                                                                                                 |
| ¢              | ELAD       | FDM-S1    |                                                                                                 |
|                | Driver     | Provider: | %CYPRESS%                                                                                       |
|                | Driver     | Date:     | 2/7/2008                                                                                        |
|                | Driver '   | Version:  | 1.0.0.0                                                                                         |
|                | Digital    | Signer:   | Not digitally signed                                                                            |
| Drive          | er Details | š         | To view details about the driver files.                                                         |
| Ugda           | ate Drive  | :r        | To update the driver for this device.                                                           |
| <u>R</u> oll E | 3ack Dri   | ver       | If the device fails after updating the driver, roll<br>back to the previously installed driver. |
|                | ninstall   |           | To uninstall the driver (Advanced).                                                             |
|                |            |           | OK Cancel                                                                                       |

#### 2.2.2.3 Aggiornamento manuale del driver

Per aggiornare il driver dell'FDM-S1, connettere il dispositivo alla porta USB (dove il driver di dispositivo è già installato) e aprire "**Control Panel**" dal menu **Start**. Cliccare su "System" e selezionare "Device Manager" sotto l'etichetta "Hardware".

Selezionare "ELAD FDM-S1" dalla lista "Universal Serial Bus controllers", premere il tasto destro ed eseguire "Update driver"

| File Action View Help                                                                                                    |   |
|----------------------------------------------------------------------------------------------------|---|
|                                                                                                    |   |
|                                                                                                    | ~ |
| Network adapters     Zers     Zers |   |
| Chiversal Serial Bus controllers     Controllers     Controlers     Controlers     Contro |   |
| Intel(R) IC         Scan for hardware changes         ler - 2937           Intel(R) IC         Intel(R) IC         Iler - 2938           Intel(R) IC         Intel(R) IC         Iler - 2939                                                                                                    |   |
| G Intel(R) ICH9 Family USB2 Enhanced Host Controller - 293A                                                                                                    | ~ |

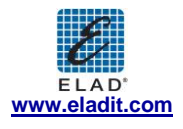

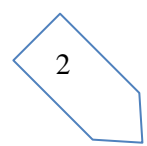

Ora Windows XP avvia la procedura di aggiornamento automatico del driver: selezionare l'ultima opzione "No, not this time" e "Next".

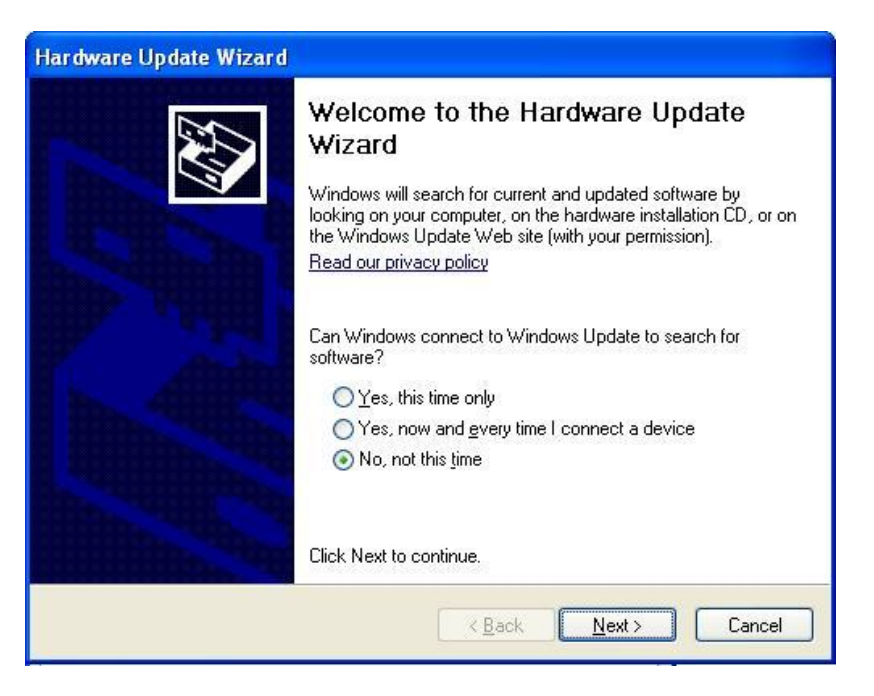

Nella finestra successiva selezionare "Install from a list or specific location (Advanced)" e "Next".

| Hardware Update Wizard |                                                                              |
|------------------------|------------------------------------------------------------------------------|
|                        | This wizard helps you install software for:<br>ELAD FDM-S1                   |
|                        | If your hardware came with an installation CD or floppy disk, insert it now. |
|                        | What do you want the wizard to do?                                           |
|                        | OInstall the software automatically (Recommended)                            |
|                        | Install from a list or specific location (Advanced)                          |
| and the second         | Click Next to continue.                                                      |
|                        | < <u>Back</u> Next > Cancel                                                  |

A questo punto, disabilitare tutte le caselle che il sistema automaticamente spunta e scegliere l'ultima opzione per l'aggiornamento manuale del driver, come mostrato nella figura seguente. Selezionare "Next".

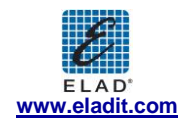

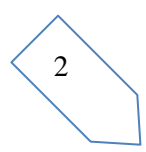

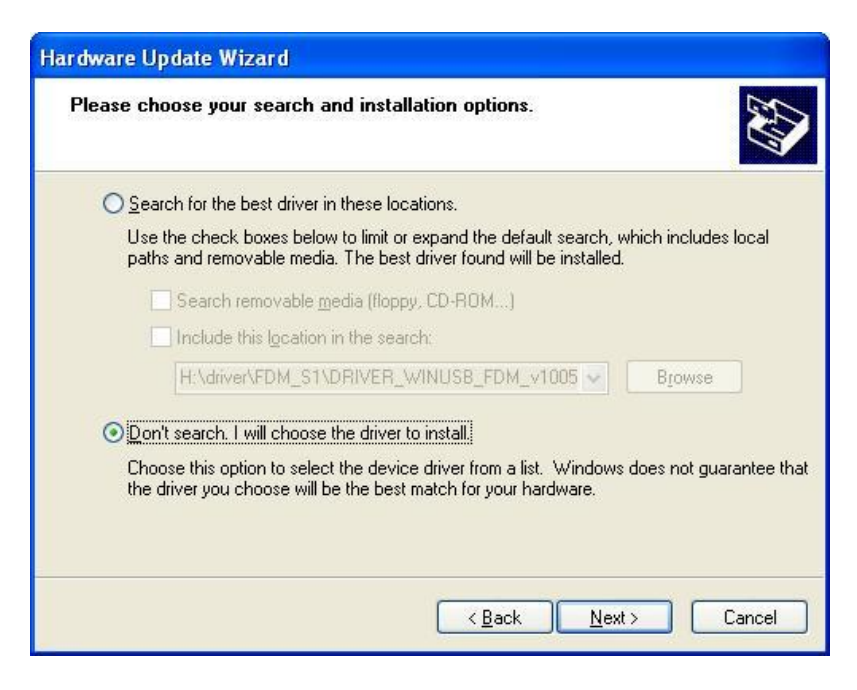

Verificare che l'opzione "Show compatible hardware" sia spuntata e che ELAD FDM-S1 sia selezionato: poi cliccare su "Have a Disk". Non cliccare "Next".

| Select the device driver you want to                                        | install for this hardware.                                                                 |
|-----------------------------------------------------------------------------|--------------------------------------------------------------------------------------------|
| Select the manufacturer and model of have a disk that contains the driver y | f your hardware device and then click Next. If you<br>ou want to install, click Have Disk. |
| Model                                                                       |                                                                                            |
| ELAD FDM-S1                                                                 |                                                                                            |
|                                                                             |                                                                                            |

Cliccare su "Browse" inserire il percorso della cartella che contiene l'aggiornamento del driver dell'FDM-S1; poi aprire il file "winusb\_fdmsampler.inf", come visualizzato in figura. Cliccare "OK" e poi "Next".

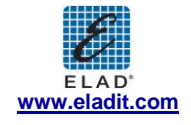

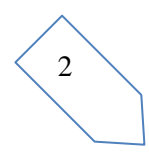

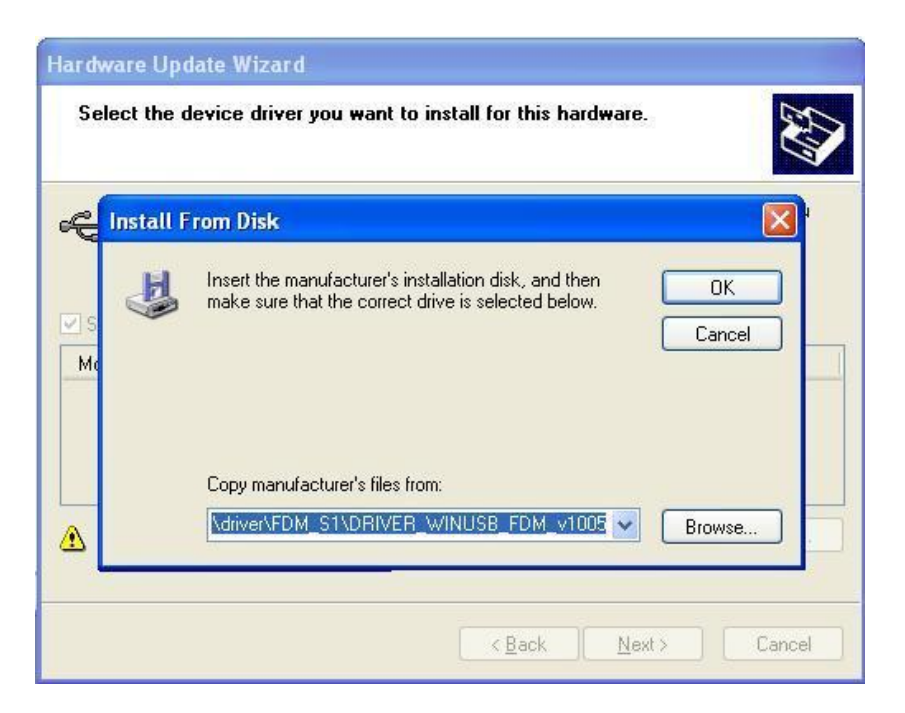

A questo punto verrà attivata la procedura di aggiornamento del driver; nella finestra di dialogo successiva selezionare "Continue Anyway" e ignorare l'avvertimento.

Lasciare che l'aggiornamento dell'hardware si completi automaticamente e, alla fine della procedura, cliccare su "Finish"; poi disconnettere e riconnettere il dispositivo FDM-S1 nella stessa porta USB.

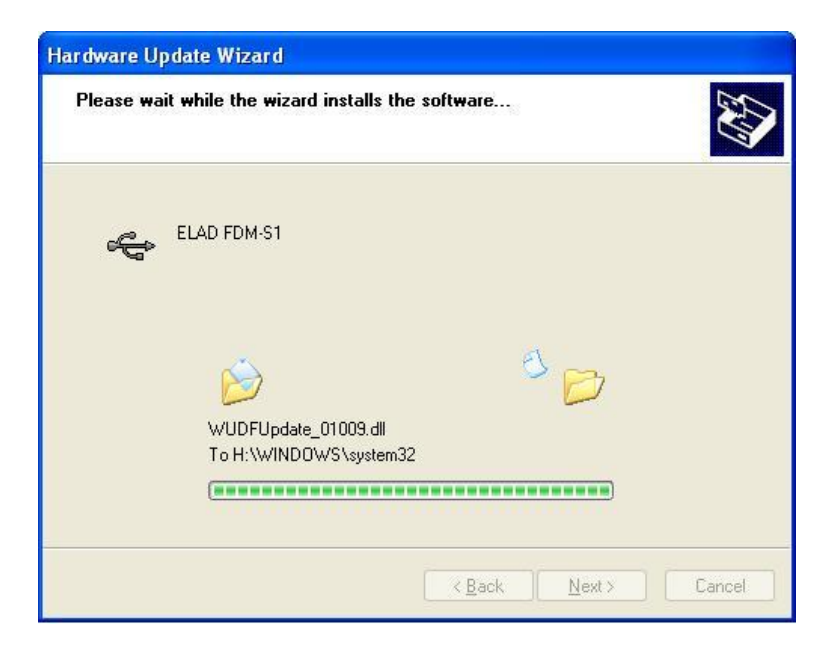

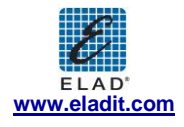

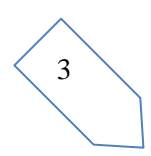

| Hardware Update Wizard |                                                                                                    |
|------------------------|----------------------------------------------------------------------------------------------------|
|                        | Completing the Hardware Update<br>Wizard<br>The wizard has finished installing the software for:<br>ELAD FDM-S1 |
|                        | Click Finish to close the wizard.                                                                               |

Per verificare che sia stata fatta una corretta installazione del driver, entrare in "Device Mangare" da" **Control Panel**"; sotto la lista "Universal Serial Bus controllers" selezionare il driver ELAD FDM-S1 (vedere il sottocapitolo "2.2.2.2 Driver installation verify") premere il tasto destro e scegliere "Properties". Selezionare l'etichetta "Driver" per visualizzare le proprietà della versione di driver installata (nella figura seguente è riportato un esempio).

| LAD FDM-S1 P      | ropertie  | 25 ?                                                                                            |
|-------------------|-----------|-------------------------------------------------------------------------------------------------|
| General Driver    | Details   |                                                                                                 |
| e elad            | FDM-S1    |                                                                                                 |
| Driver            | Provider: | ELAD srl Italy                                                                                  |
| Driver            | Date:     | 5/11/2012                                                                                       |
| Driver '          | Version:  | 1.0.0.5                                                                                         |
| Digital           | Signer:   | Not digitally signed                                                                            |
| Driver Details    | 3         | To view details about the driver files.                                                         |
| Update Drive      | er        | To update the driver for this device.                                                           |
| Boll Back Dri     | ver       | If the device fails after updating the driver, roll<br>back to the previously installed driver. |
| <u>U</u> ninstall |           | To uninstall the driver (Advanced).                                                             |
|                   |           | OK Cancel                                                                                       |

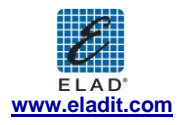

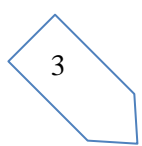

#### 2.3 Installazione del driver USB WoodBoxRadio Tmate

#### 2.3.1 Installazione del driver USB WoodBoxRadio Tmate in Windows 7

#### 2.3.1.1 Prima installazione del driver

Per installare il driver del Tmate, connettere il dispositivo ad una porta USB 2.0 del PC e lasciare che Windows 7 identifichi il nuovo hardware.

Aprire "Control Panel" dal menu Start e selezionare "System" e poi "Device Manager".

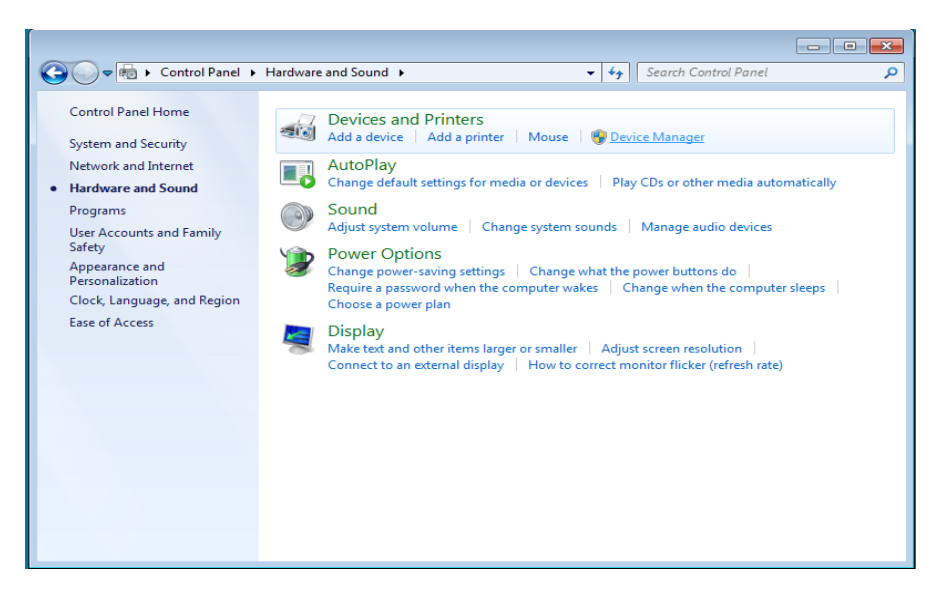

Espandere "Other Devices": il sistema riconosce la versione del firmware del Tmate con il come "DSW:100XX USB". Selezionare "DSW:100XX USB", premere il tasto destro ed eseguire "Update Driver Software...".

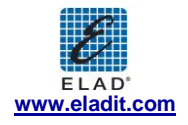

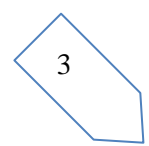

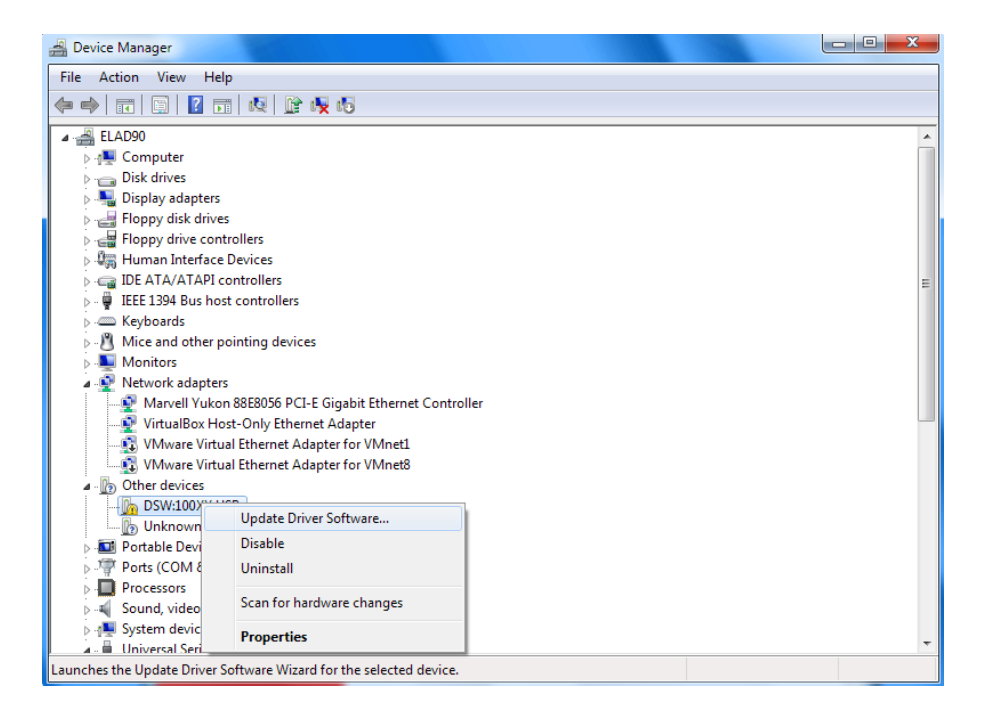

Una volta che la procedura d'installazione di Windows 7 è stata avviata, selezionare l'ultima opzione "Browse my computer for driver software" (la seconda opzione).

| (<br>() [] ( | Jpdate Driver Software - ELAD FDM S1                                                                                                    | <b>×</b> |
|--------------|----------------------------------------------------------------------------------------------------|----------|
| Hov          | v do you want to search for driver software?                                                                                                    |          |
| •            | Search automatically for updated driver software<br>Windows will search your computer and the Internet for the latest driver software<br>for your device, unless you've disabled this feature in your device installation<br>settings. |          |
| •            | Browse my computer for driver software<br>Locate and install driver software manually.                                                                                                    |          |
|              |                                                                                                    |          |
|              |                                                                                                    | Cancel   |

Inserire il percorso della cartella che contiene il driver usando il bottone "Browse" e spuntare l'opzione "Include subfolders". In questo modo è abilitata la ricerca manuale del driver.

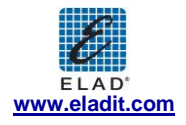

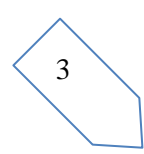

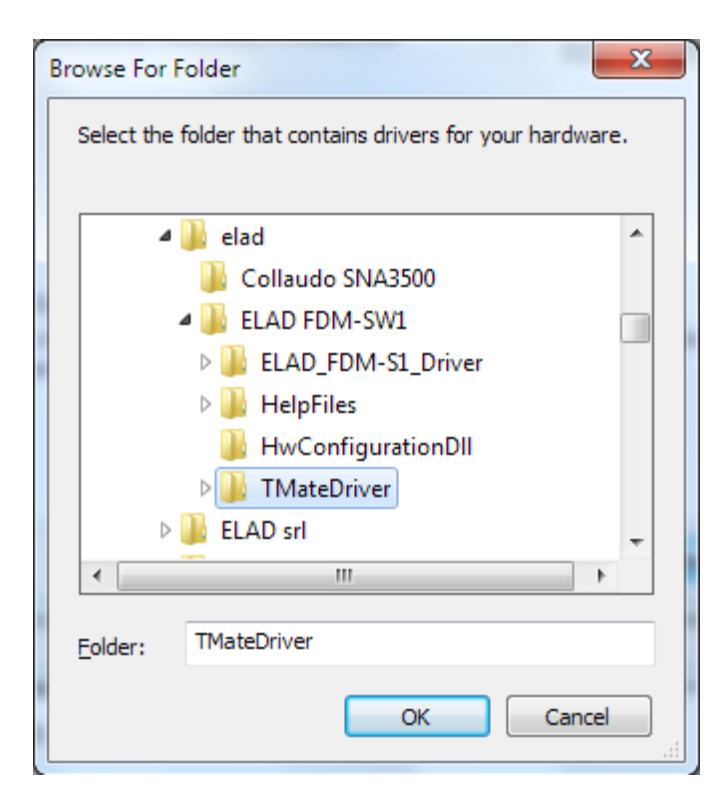

Per sistemi a 32 bit inserire il percorso della cartella: "C:\Program Files\ELAD\ELAD FDM-SW1\TMateDriver". Per sistemi a 64 bit inserire il percorso della cartella:" C:\Program Files (x86)\ELAD\ELAD FDM-SW1\ TMateDriver."

Cliccare su "Next".

Nella finestra di dialogo successiva, ignorare l'avvertimento e selezionare "Install this driver software anyway" (la seconda opzione).

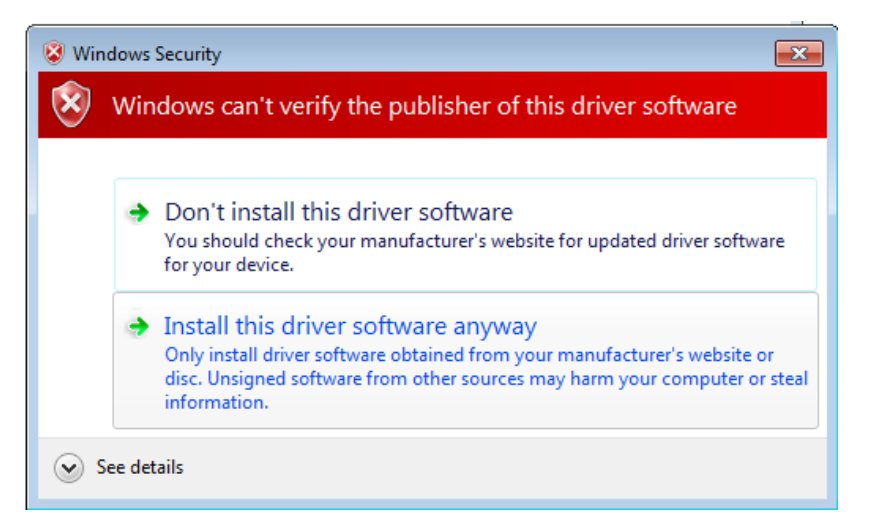

Lasciare che l'installazione dell'hardware si completi automaticamente e cliccare su "Close". Poi disconnettere e riconnettere l'apparecchio Tmate nella stessa porta USB.

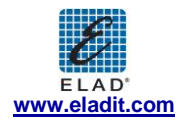

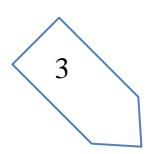

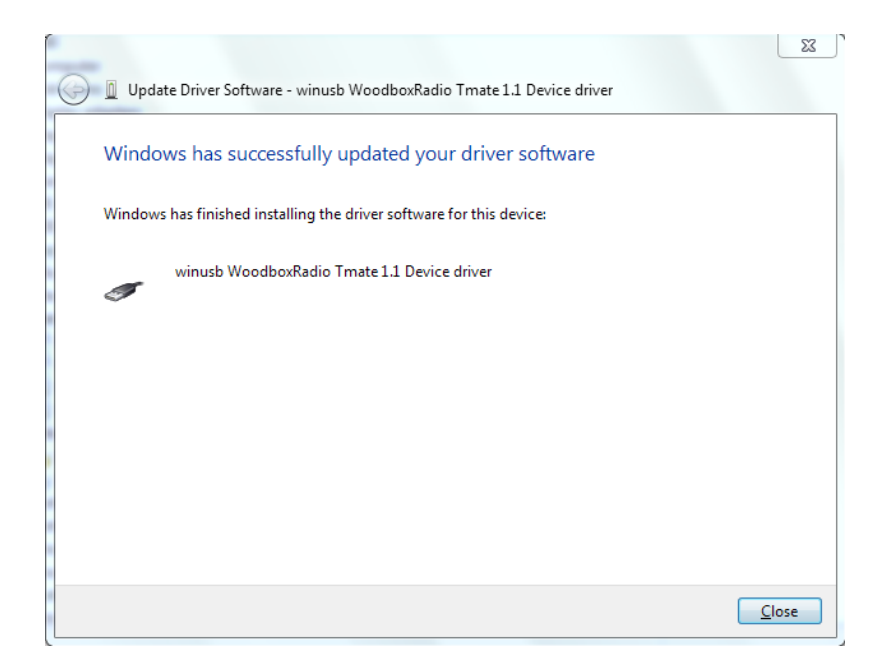

Ora il driver WoodboxRadio Tmate è installato nel vostro PC.

#### 2.3.1.2 Verifica dell'installazione del driver

Per verificare la versione installata del driver del Tmate, connettere il dispositivo alla porta USB (dove il driver di dispositivo è già stato installato) e aprire **Control Panel** dal menu **Start**. Cliccare su "System" e selezionare "Device Manager".

Espandendo "Universal Serial Bus controllers", il driver di dispositivo Tmate è riconosciuto con il nome "winusb Woodboxradio Tmate 1.1 Device": premere il tasto destro, poi scegliere "Properties".

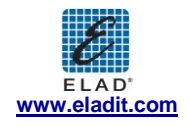

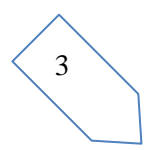

| 📲 Device Manager                                                                                                    |                                                                                    |  |
|----------------------------------------------------------------------------------------------------|------------------------------------------------------------------------------------|--|
| File Action View Help                                                                                                    |                                                                                    |  |
| 🧼 🧼 📅 📄 🔽 📅 💐 🟠                                                                                                    |                                                                                    |  |
| Mice and other pointing devices     Network adapters     Network adapters     Ports (COM & LPT)     Processors     Sound, video and game controllers     Sound, video and game controllers     System devices     Universal Serial Bus controllers     ELAD FDM-S1     Generic USB Hub     Intel(R) 82371AB/EB PCI to USB Universal Hub     USB Composite Device     USB Composite Device     USB Root Hub     USB Root Hub     USB Root Hub     USB Root Hub     Vinusb WoodboxRadio Tmate 1.1 Device driv | er<br>Update Driver Software,<br>Disable<br>Uninstall<br>Scan for hardware changes |  |
|                                                                                                    | Properties                                                                         |  |

La figura rappresenta un esempio di informazioni relative al driver del Tmate.

| winusb We | oodboxRadio Tr   | nate 1.1 Device di                             | river Propertie                            | s <u>x</u>  |
|-----------|------------------|------------------------------------------------|--------------------------------------------|-------------|
| General   | Driver Details   |                                                |                                            |             |
| I         | winusb Woodbo    | xRadio Tmate 1.1 De                            | vice driver                                |             |
|           | Driver Provider: | %CYPRESS%                                      |                                            |             |
|           | Driver Date:     | 2/7/2008                                       |                                            |             |
|           | Driver Version:  | 1.0.0.0                                        |                                            |             |
|           | Digital Signer:  | Not digitally signed                           | d                                          |             |
| Drị       | ver Details      | To view details abou                           | it the driver files.                       | 2           |
| Ugda      | ate Driver       | To update the driver                           | software for this                          | device.     |
| Boll      | Back Driver      | If the device fails after back to the previous | er updating the di<br>ly installed driver. | river, roll |
|           | Disable          | Disables the selecte                           | d device.                                  |             |
| L         | Ininstall        | To uninstall the drive                         | er (Advanced).                             |             |
|           |                  |                                                | ок                                         | Cancel      |

#### 2.3.1.3 Aggiornamento manuale del driver

Per aggiornare il driver Tmate, connettere il dispositivo alla porta USB (dove il driver di dispositivo è già stato installato) e aprire" **Control Panel"** dal menu **Start**. Cliccare su "System" e selezionare "Device Manager".

Sotto la lista "Universal Serial Bus controllers", il driver per Tmat è riconosciuto con il nome "winusb Woodboxradio Tmate 1.1 Device driver". Premere il tasto destro e poi eseguire "Update driver".

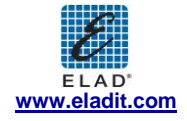

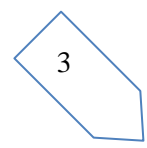

| 📲 Device Manager                                                                                                    |                                     |  |
|----------------------------------------------------------------------------------------------------|-------------------------------------|--|
| File Action View Help                                                                                                    |                                     |  |
| (+ +) II II II II (0) 🖄 🙀 🖏                                                                                                    |                                     |  |
| Mice and other pointing devices     Network adapters     Ports (COM & LPT)     Processors     Sound, video and game controllers     Storage controllers     Storage controllers     Generic USB Hub     Intel(R) 82371AB/EB PCI to USB Universal Host Colore     USB Composite Device     USB Root Hub     USB Root Hub     USB Root Hub     Winusb WoodboxRadio Tmate 1.1 Device driver | ontroller<br>Update Driver Software |  |
| Launches the Update Driver Software Wizard for the selected de                                                                                                    | Uninstall                           |  |
|                                                                                                    | Scan for hardware changes           |  |
|                                                                                                    | Properties                          |  |

Una volta che la procedura d'installazione di Windows 7 è stata avviata, selezionare l'ultima opzione "Browse my computer for driver software".

| r your |
|--------|
|        |
|        |
|        |

Nella finestra di dialogo successiva, disabilitare l'opzione "Include subfolders" e scegliere "Let me pick from a list of device drivers on my computer". Non cliccare "Next".

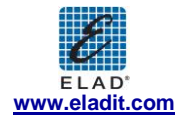

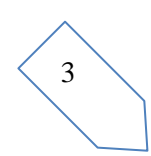

|                                                                 | tware on your comp                                                   | uter                                         |                       |                  |   |
|-----------------------------------------------------------------|----------------------------------------------------------------------|----------------------------------------------|-----------------------|------------------|---|
| Search for driver softw                                         | are in this location:                                                |                                              |                       |                  |   |
| C:\                                                             |                                                                      |                                              | •                     | Browse           |   |
|                                                                 |                                                                      |                                              |                       |                  | - |
| Let me pick from<br>This list will show in<br>the same category | n a list of device driv<br>stalled driver software<br>as the device. | ers on my compute<br>compatible with the dev | r<br>vice, and all dr | iver software in |   |

Verificare che l'opzione "Show compatible hardware" sia spuntata e che Tmate sia selezionato: cliccare su "Have a Disk". In questo modo l'aggiornamento manuale del driver è abilitato. Non cliccare "Next".

| Sele     | ct the device driver you want to install for this hardware.                                                             |                                                 |
|----------|----------------------------------------------------------------------------------------------------|-------------------------------------------------|
| 9        | Select the manufacturer and model of your hardware dev<br>disk that contains the driver you want to install, click Have | ice and then click Next. If you have<br>e Disk. |
| <b>I</b> | how <u>c</u> ompatible hardware                                                                                         |                                                 |
| Mo       | del                                                                                                    |                                                 |
|          | winusb WoodboxRadio Tmate 1.1 Device driver                                                                             |                                                 |
|          |                                                                                                    |                                                 |
|          |                                                                                                    |                                                 |
|          | This driver is not digitally signed!                                                                                    | <u>H</u> ave Disk                               |
| _        | Tell me why driver signing is important                                                                                 |                                                 |

Cliccare su "Browse" ed inserire il percorso della cartella che contiene l'aggiornamento del driver del Tmate; poi aprire il file "winusbtmate.inf", come mostrato in figura. Cliccare "OK" e poi "Next".

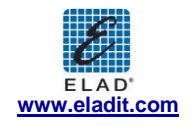

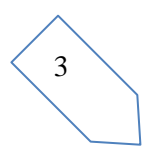

| Select the dev                    | rice driver you want to install for this hardware.                                                        |
|-----------------------------------|----------------------------------------------------------------------------------------------------|
| Selec                             | t the manufacturer and model of your hardware device and then click Next. If you tall From Disk           |
| ✓ Show <u>c</u><br>Model<br>winus | Insert the manufacturer's installation disk, and then Make sure that the correct drive is selected below. |
|                                   | Copy manufacturer's files from:                                                                           |
| 1 This arrest                     |                                                                                                    |

A questo punto viene attivata la procedura di aggiornamento del driver: selezionare "Install this driver software anyway" e ignorare l'avvertimento che compare nella finestra di dialogo successiva.

Lasciare che l'installazione dell'hardware si completi automaticamente e, alla fine della procedura, cliccare su "Close"; poi disconnettere e riconnettere il dispositivo Tmate nella stessa porta USB.

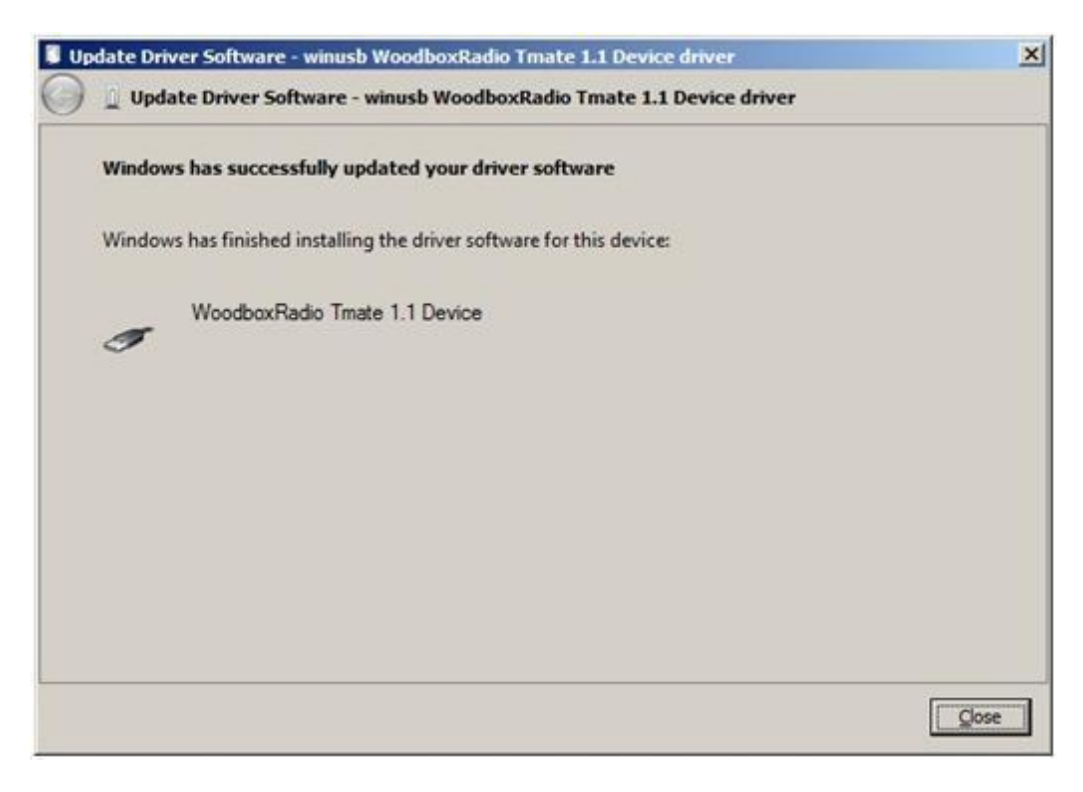

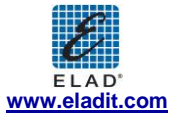

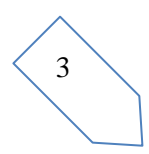

Per verificare che sia stato fatto un corretto aggiornamento, entrare in "Device Manager" da "**Control Panel**" e espandere "Universal Serial Bus controllers": selezionare il driver "WoodboxRadio Tmate 1.1 Device" (vedere sotto-capitolo "2.3.1.2 Driver installation verify"), premere il tasto destro e scegliere "Properties". Selezioare l'etichetta "Driver" per visualizzare l'ultima versione del driver (nella figura seguente è riportato un esempio).

| oodbox                               | Radio Tmate 1.   | 1 Device Prope      | rties                |                               |
|--------------------------------------|------------------|---------------------|----------------------|-------------------------------|
| General                              | Driver Details   | 1                   |                      |                               |
| 1                                    | WoodboxRadio     | Tmate 1.1 Device    | •                    |                               |
|                                      | Driver Provider: | Elad srl Italy      |                      |                               |
|                                      | Driver Date:     | 5/11/2012           |                      |                               |
|                                      | Driver Version:  | 1.0.0.3             |                      |                               |
| Digital Signer:                      |                  | Not digitally sig   | gned                 |                               |
| Ugo                                  | late Driver      | To update the dr    | iver software for th | iis device.                   |
| <u>R</u> oll                         | Back Driver      | If the device fails | after updating the   | nis device.<br>e driver, roll |
| <u>D</u> isable<br><u>U</u> ninstall |                  | Disables the sele   | cted device.         | u.                            |
|                                      |                  | To uninstall the o  | lriver (Advanced).   |                               |
|                                      |                  |                     | 11 marine            |                               |

#### 2.3.2 Installazione driver USB WoodBoxRadio Tmate in Windows XP

#### 2.3.2.1 Prima installazione del driver

Per installare il driver Woodbox T-Mate, connettere WoodboxRadio Tmate a una porta USB 2.0 sul PC. Windows XP identifica il nuovo hardware ed avvia l'installazione hardware guidata. A questo punto seguire i passaggi elencati di seguito per installare il driver correttamente:

Nella prima finestra di dialogo, selezionare la terza opzione "No, no this time", poi cliccare su "Next".

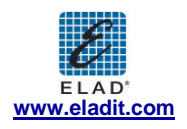

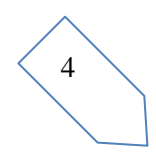

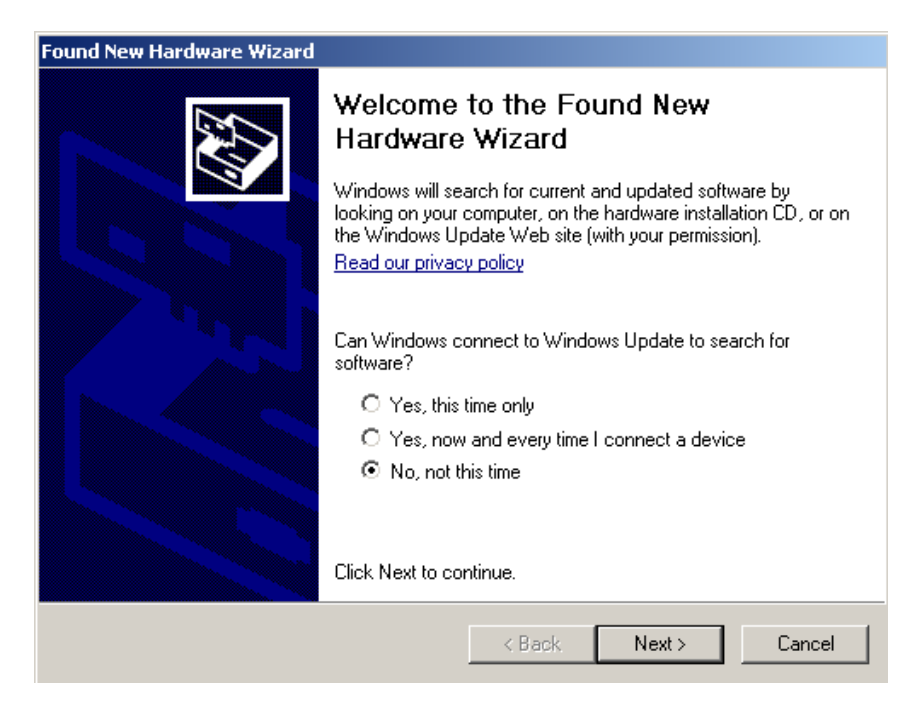

Selezionare l'opzione "Install from a list or specific location (Advanced)" e cliccare su "Next".

| Found New Hardware Wizard |                                                                                                    |
|---------------------------|----------------------------------------------------------------------------------------------------|
|                           | This wizard helps you install software for:<br>DSW:100☆ USB<br>If your hardware came with an installation CD<br>or floppy disk, insert it now.<br>What do you want the wizard to do?<br>Mathematically (Recommended)<br>Install the software automatically (Recommended)<br>Install from a list or specific location (Advanced)<br>Click Next to continue. |
|                           | < <u>B</u> ack <u>N</u> ext > Cancel                                                                                                    |

Selezionare "Search for the best driver in these location" e "Include this location in the search", cliccare su "Browse" e selezionare la cartella: Local Drive (C:) \Programs\ELAD\ELAD FDM-SW1\TMateDriver. Poi cliccare su "Next".

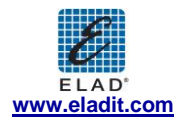

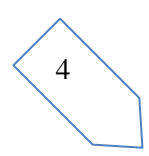

| Found New Hardware Wizard                                                                                                    |                                                         |            |
|----------------------------------------------------------------------------------------------------|---------------------------------------------------------|------------|
| Please choose your search and installation options.                                                                                      | Browse For Folder                                       | <u>?</u> × |
|                                                                                                    | Select the folder that contains drivers for your hardwa | re.        |
| Search for the best driver in these locations.                                                                                           |                                                         |            |
| Use the check boxes below to limit or expand the default search, v<br>paths and removable media. The best driver found will be installed | , ⊡ 🗀 ELAD FDM-SW1<br>                                  | <b>_</b>   |
| Search removable media (floppy, CD-ROM)                                                                                                  |                                                         |            |
| C:\Program Files\ELAD\ELAD FDM-SW1\ELAD_FD                                                                                               | I I I I I I I I I I I I I I I I I I I                   |            |
| O Don't search. I will choose the driver to install.                                                                                     | i386<br>E internet Explorer                             | •          |
| Choose this option to select the device driver from a list. Windows the driver you choose will be the best match for your hardware.      | :<br>To view any subfolders, click a plus sign above.   |            |
|                                                                                                    | OK Cance                                                |            |
| < Back Nex                                                                                                    | Cancel                                                  |            |

Alla finestra di dialogo successiva ignorare l'avvertimento e cliccare su "Continue Anyway".

| Hardware | e Installation                                                                                                    |
|----------|----------------------------------------------------------------------------------------------------|
| 1        | The software you are installing for this hardware:<br>ELAD FDM-S1                                                                                                    |
|          | has not passed Windows Logo testing to verify its compatibility<br>with Windows XP. ( <u>Tell me why this testing is important.</u> )                                                                                                    |
|          | Continuing your installation of this software may impair<br>or destabilize the correct operation of your system<br>either immediately or in the future. Microsoft strongly<br>recommends that you stop this installation now and<br>contact the hardware vendor for software that has<br>passed Windows Logo testing. |
|          | Continue Anyway STOP Installation                                                                                                    |

Lasciare che l'installazione hardware si completi automaticamente e cliccare su "Finish"; poi disconnettere e riconnettere il dispositivo Tmate nella stessa porta USB.

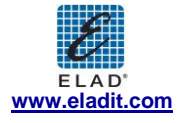

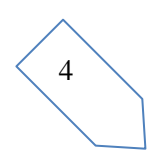

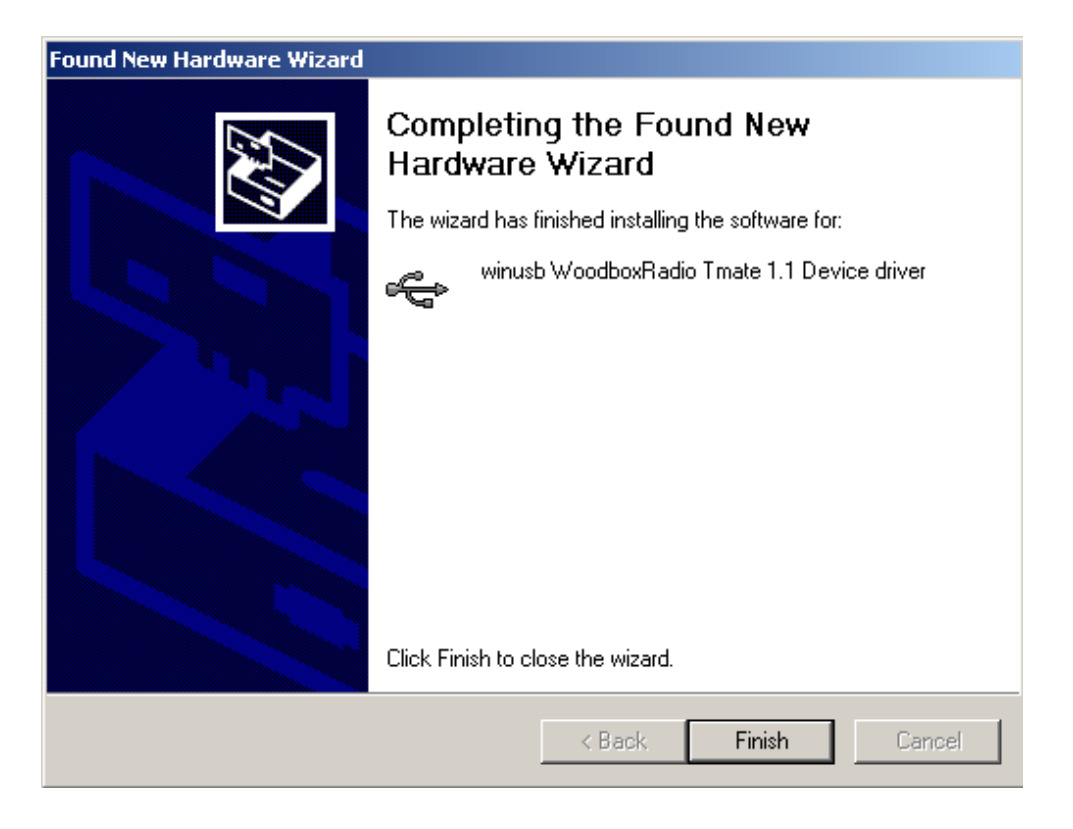

Ora il driver WoodboxRadio Tmate è installato nel vostro PC.

#### 2.3.2.2 Verifica dell'installazione del driver

Per verificare la versione installata del driver del Tmate, connettere il dispositivo alla porta USB (dove il driver di dispositivo è già stato installato) e aprire "**Control Panel**" dal menu **Start**. Cliccare su "System" e selezionare "Device Manager" sotto l'etichetta "Hardware".

Espandendo "Universal Serial Bus controllers", il driver di dispositivo è identificato con il nome "winusb Woodboxradio Tmate 1.1 Device": selezionarlo e cliccare col tasto destro, poi selezionare "Properties".

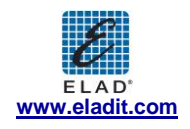

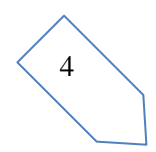

| winusb \ | Woodb             | oxRadio   | Tmate 1.1 Device Properties 🛛 🛛 🔀                                                            |
|----------|-------------------|-----------|----------------------------------------------------------------------------------------------|
| General  | Driver            | Details   |                                                                                              |
| ¢        | winusb            | Woodbo    | xRadio Tmate 1.1 Device driver                                                               |
|          | Driver            | Provider: | %CYPRESS%                                                                                    |
|          | Driver            | Date:     | 2/7/2008                                                                                     |
|          | Driver            | Version:  | 1.0.0.0                                                                                      |
|          | Digital           | Signer:   | Not digitally signed                                                                         |
| Driv     | er Detail:        | s         | To view details about the driver files.                                                      |
| Ugd      | ate Drive         | er        | To update the driver for this device.                                                        |
| Boll     | Back Dri          | ver       | If the device fails after updating the driver, roll back to the previously installed driver. |
|          | <u>I</u> ninstall |           | To uninstall the driver (Advanced).                                                          |
|          |                   |           | OK Cancel                                                                                    |

#### 2.3.2.3 Aggiornamento manuale driver

Per aggiornare il driver del Tmate, connettere il dispositivo alla porta USB (dove il driver di dispositivo è già stato installato) e aprire "**Control Panel**" dal menu **Start**. Cliccare su "System" e selezionare "Device Manager" sotto l'etichetta "Hardware".

Selezionare "winusb Woodboxradio Tmate 1.1 Device" dalla lista "Universal Serial Bus controllers", premere il tasto destro ed eseguire "Update driver".

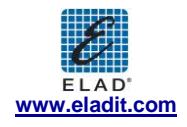

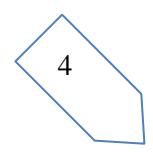

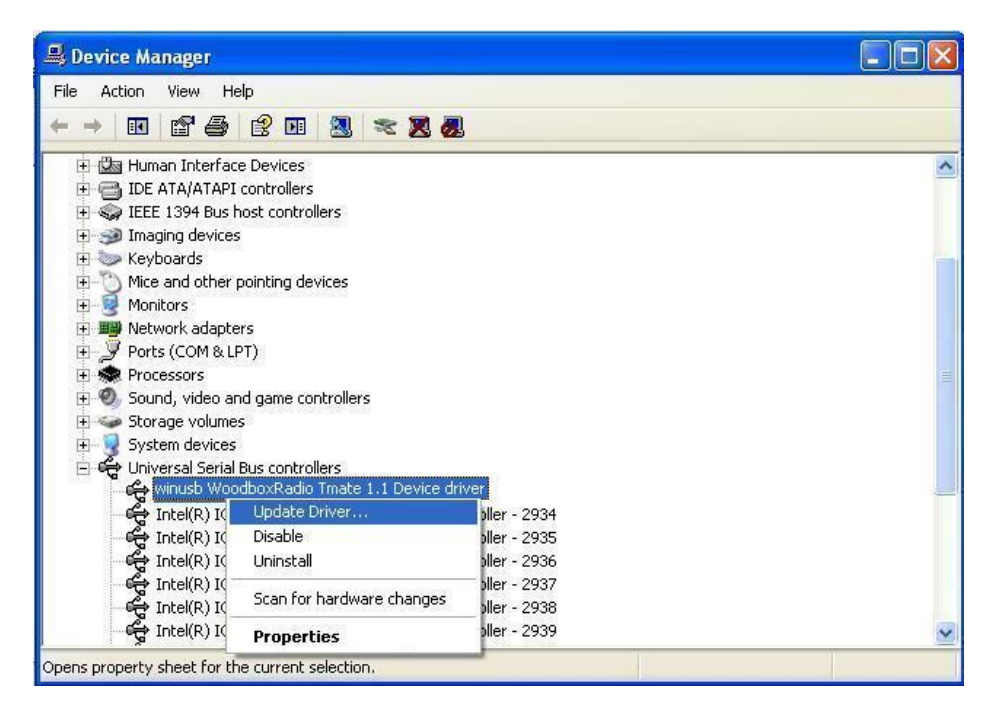

A questo punto Windows XP esegue la procedura guidata dell'aggiornamento hardware: selezionare l'ultima opzione "No, not this time" e "Next".

| Hardware Update Wizard | 0                                                                                                    |
|------------------------|----------------------------------------------------------------------------------------------------|
|                        | Welcome to the Hardware Update<br>Wizard<br>Windows will search for current and updated software by<br>looking on your computer, on the hardware installation CD, or on<br>the Windows Update Web site (with your permission).<br>Read our privacy policy |
|                        | Can Windows connect to Windows Update to search for<br>software?<br>O Yes, this time only<br>O Yes, now and <u>e</u> very time I connect a device<br>No, not this <u>t</u> ime                                                                            |
|                        | Click Next to continue.                                                                                                    |
|                        | < <u>B</u> ack <u>N</u> ext > Cancel                                                                                                    |

Al prossimo passaggio selezionare "Install from a list or specific location (Advanced)" e "Next".

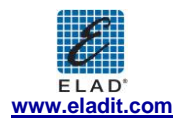

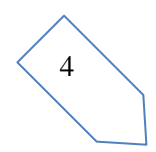

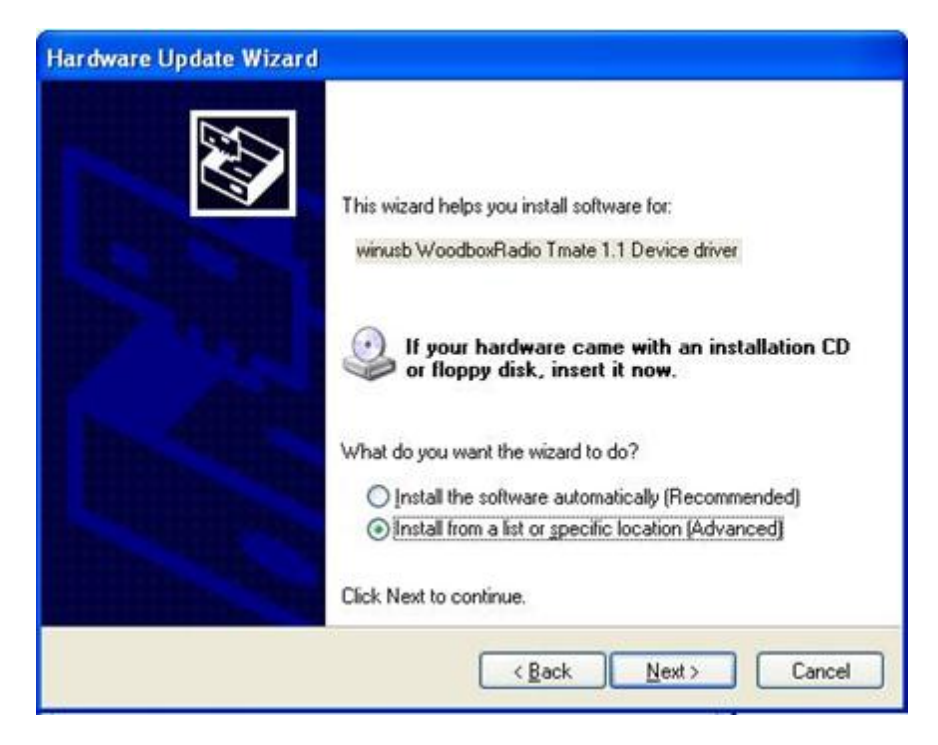

A questo punto, disabilitare tutte le caselle che il sistema seleziona automaticamente e scegliere l'ultima opzione per l'aggiornamento manuale del driver, come mostrato in figura. Selezionare "Next".

| Search fr<br>Use the o<br>paths an<br>Se | or the best driver in these locations.<br>sheck boxes below to limit or expand the default search, which includes local<br>d removable media. The best driver found will be installed.<br>arch removable media (floppy, CD-ROM) |
|------------------------------------------|----------------------------------------------------------------------------------------------------|
| Use the o<br>paths and<br>Se             | check boxes below to limit or expand the default search, which includes local<br>d removable media. The best driver found will be installed.<br>arch removable media (floppy, CD-ROM)                                           |
| Se                                       | arch removable <u>m</u> edia (floppy, CD-ROM)                                                                                                    |
| 🗌 Ind                                    |                                                                                                    |
|                                          | clude this location in the search:                                                                                                    |
| H                                        | \driver\FDM_S1\DRIVER_WINUSB_FDM_v1005 🐱 Browse                                                                                                    |
| On't sea                                 | arch. I will choose the driver to install                                                                                                    |
| Choose t                                 | his option to select the device driver from a list. Windows does not guarantee th                                                                                                    |
| the driver                               | you choose will be the best match for your hardware.                                                                                                    |
|                                          |                                                                                                    |
|                                          | Z Back Neut Consol                                                                                                    |

Verificare che "Show compatible hardware" sia spuntato e che il driver Tmate sia selezionato: poi cliccare su "Have a Disk". In questo modo l'aggiornamento manuale è abilitato. Non cliccare "Next".

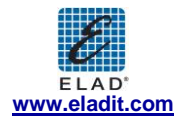

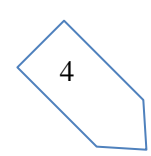

| Hardware Update Wizard                                                              |                                                                                        |
|-------------------------------------------------------------------------------------|----------------------------------------------------------------------------------------|
| Select the device driver you want to in                                             | istall for this hardware.                                                              |
| Select the manufacturer and model of yn<br>have a disk that contains the driver you | our hardware device and then click Next. If you<br>I want to install, click Have Disk. |
| Model                                                                               |                                                                                        |
| winusb WoodboxRadio Tmate 1.1 Device dr                                             | river                                                                                  |
| This driver is not digitally signed!                                                | <u>H</u> ave Disk                                                                      |
| Tell me why driver signing is important                                             |                                                                                        |
|                                                                                     | < <u>Back</u> <u>Next</u> >Cancel                                                      |

Cliccare "Browse" ed inserire il percorso della cartella che contiene l'aggiornamento del driver Tmate e selezionare il file "winusbtmate.inf". Cliccare "OK" e poi "Next".

| Install | From Disk                                                                                                 |              |
|---------|----------------------------------------------------------------------------------------------------|--------------|
| 3       | Insert the manufacturer's installation disk, and then make sure that the correct drive is selected below. | OK<br>Cancel |
|         | Copy manufacturer's files from:                                                                           |              |

A questo punto viene avviata la procedura di aggiornamenti del driver: nella finestra di dialogo successiva scegliere "Continue Anyway" e ignorare l'avvertimento.

Lasciare che l'aggiornamento hardware si completi automaticamente e, alla fine della procedura, cliccare su "Finish"; poi disconnettere e connetere il dispositivo Tmate nella stessa porta USB.

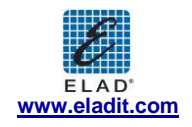

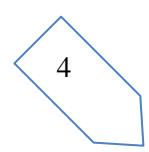

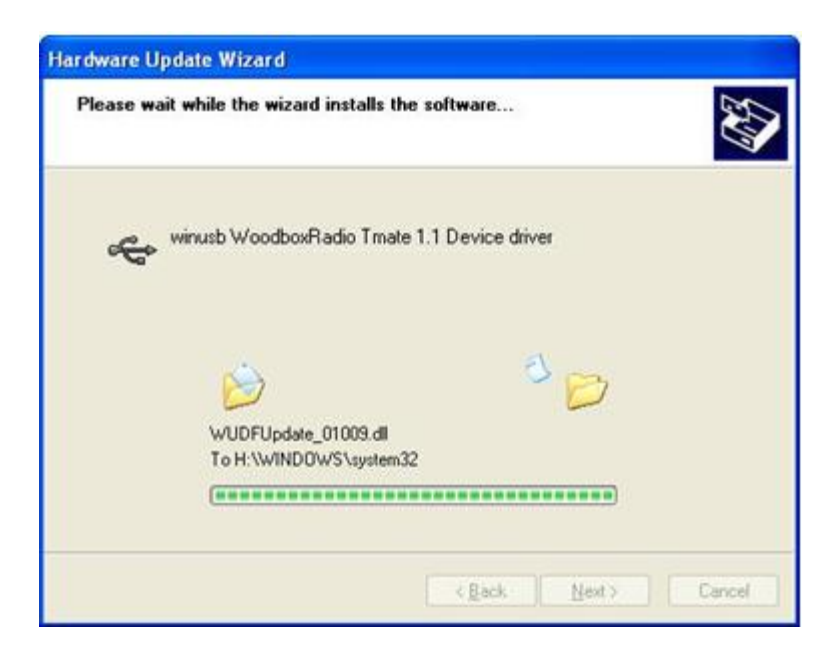

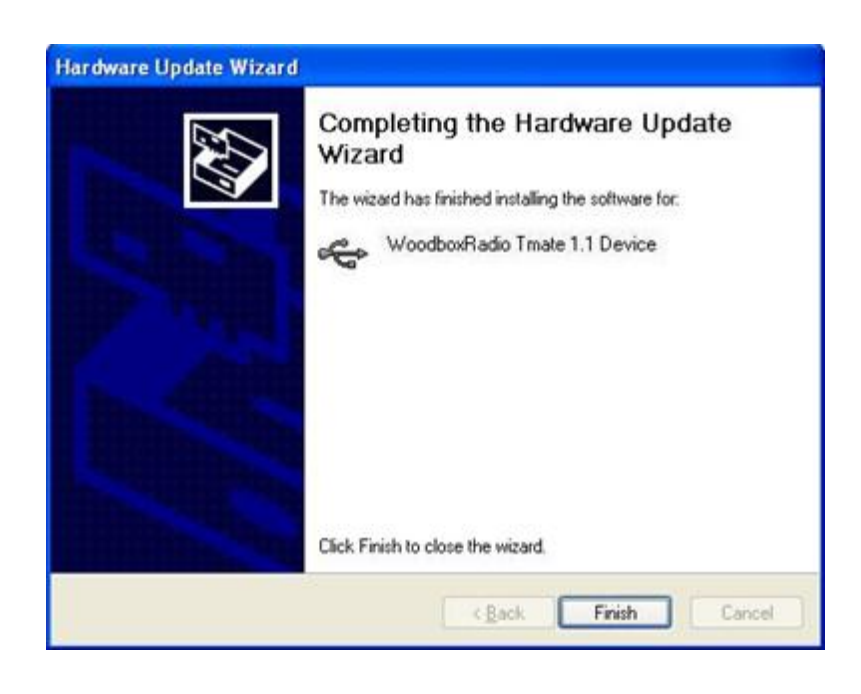

Per verificare che sia stato eseguito un corretto aggiornamento del driver, entrare in "Device Manager" dal "**Control Panel**" ed espandere "Universal Serial Bus controllers". Selezionare il driver "WoodboxRadio Tmate 1.1 Device" (vedere sotto-capitolo "2.3.2.2 Driver installation verify"), premere il tasto destro e scegliere "Properties". Selezionare l'etichetta "Driver" per visualizzare le proprietà della versione installata del driver.

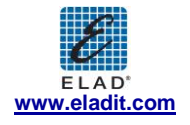

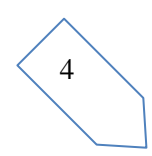

| WoodboxRadio Tmate     | 1.1 Device Properties 🛛 🔹 💽                                                                  |
|------------------------|----------------------------------------------------------------------------------------------|
| General Driver Details |                                                                                              |
| WoodboxRadic           | Tmate 1.1 Device                                                                             |
| Driver Provider:       | Elad sri Italy                                                                               |
| Driver Date:           | 5/11/2012                                                                                    |
| Driver Version:        | 1.0.0.3                                                                                      |
| Digital Signer:        | Not digitally signed                                                                         |
| Driver Details         | To view details about the driver files.                                                      |
| Update Driver          | To update the driver for this device.                                                        |
| Roll Back Driver       | If the device fails after updating the driver, roll back to the previously installed driver. |
| <u>U</u> ninstall      | To uninstall the driver (Advanced).                                                          |
| -                      | OK Cancel                                                                                    |

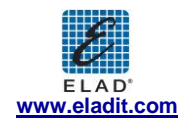

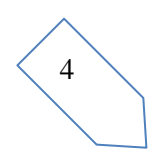

Annex A FDM-S1 External Hardware Connector

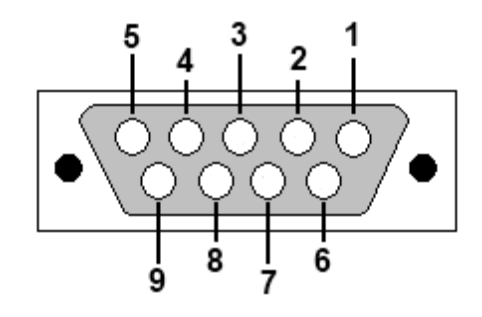

Pin 1: SFE Latch 595

Pin 2: I2C SCL

Pin 3: SFE CLOCK 595

Pin 4: I2C SDA

Pin 5: Ground

Pin 6: MUTE

Pin 7: Reserved

Pin 8: SFE Data 595

Pin 9: Vcc (4.5V)

Per impostare l' FDM-S1 in "Mute", connettere il Pin 6 a massa.

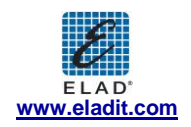

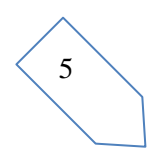

| ELAD FDM-S1                                                                                                    |                                         |                                                                                                    |  |  |
|----------------------------------------------------------------------------------------------------|-----------------------------------------|----------------------------------------------------------------------------------------------------|--|--|
| TECHNICAL SPECIFICATIONS Rev. 5<br>10/2012                                                                                            |                                         |                                                                                                    |  |  |
|                                                                                                    | Frequency coverage:                     | 20 kHz ÷ 30 MHz (up to 200 MHz in undersampling)                                                                                                    |  |  |
| GENERAL                                                                                                    | Antenna connectors:                     | SMA (50 Ω) – SMA/BNC adapter included                                                                                                    |  |  |
|                                                                                                    | Temperature range:                      | 0 ÷ 40 °C                                                                                                    |  |  |
|                                                                                                    | PC Interface                            | High-Speed USB 2.0 (480 Mbit/s)                                                                                                    |  |  |
|                                                                                                    | Power supply:                           | USB powered                                                                                                    |  |  |
|                                                                                                    | Power consumption:                      | Less than 2.2 W                                                                                                    |  |  |
|                                                                                                    | External I/O connector:                 | Female DB9 (mute control, I <sup>2</sup> C and SPI interface)                                                                                                    |  |  |
|                                                                                                    | Dimensions:                             | 108 (W) x 27 (H) x 88 (D) mm                                                                                                    |  |  |
|                                                                                                    | Weight:                                 | 180 g                                                                                                    |  |  |
|                                                                                                    | Configuration:                          | Direct sampling                                                                                                    |  |  |
|                                                                                                    | A/D Conversion                          | 61.44 MSPS @ 14 bit/sample                                                                                                    |  |  |
|                                                                                                    | Sensitivity:                            | Typical -114 dBm (CW, BW 500 Hz, 10 dB (S+N)/N)<br>-114,5 dBm (CW, BW 500 Hz, 10 dB S/N)                                                                                                    |  |  |
|                                                                                                    | 3 <sup>re</sup> Oder Intercept Point:   | > +25 dBm @ 14 MHz, Spacing 2 kHz, Input level -97 dBm, Low Pass Off, Attenuator Off                                                                                                    |  |  |
| RECEIVER                                                                                                    | Blocking gain<br>compression:           | > 100 dB @ 14 MHz, Spacing 2 kHz, CW, BW 500 Hz<br>Typical: 108 dB @ 14 MHz, Spacing 2 kHz, CW, BW 500 Hz, Noise Reduction On                                                                                                    |  |  |
|                                                                                                    | Noise floor (MDS):                      | < -124 dBm @ 14 MHz, CW, BW 500 Hz<br>Typical: -130 dBm @ 14 MHz, CW, BW 500 Hz, Noise Reduction On                                                                                                    |  |  |
|                                                                                                    | Attenuator:                             | 0, 20 dB                                                                                                    |  |  |
|                                                                                                    | RF Preselection filter:                 | OFF (wide band), Low Pass (0 ÷ 30 MHz)                                                                                                    |  |  |
| SW TECHNICAL SPECIFICATIONS                                                                                                    |                                         |                                                                                                    |  |  |
|                                                                                                    | SW Name:                                | ELAD FDM SW1                                                                                                    |  |  |
|                                                                                                    | Mode:                                   | CW, CW SH+, CW SH-, USB, LSB, DSB, AM, SYNC AM, FM, WB FM (Stereo + RDS decoder), RTTY, DRM                                                                                                    |  |  |
|                                                                                                    | Memory:                                 | User frequency database support (XML files based), EIBI database support (CSV import), DX Cluster spot<br>visualization (Internet connection required)                                                                                                    |  |  |
|                                                                                                    | Digital USB Streaming<br>Sampling Rate: | 192, 384 ,768, 1536 and 3072 kHz I/Q channels, 32 bit/sample                                                                                                    |  |  |
|                                                                                                    | Digital Filters:                        | Double IF notch filters, continuous variable band filter (Selectivity > 100 dB)                                                                                                    |  |  |
| GENERAL                                                                                                    | Adaptive Filters                        | Powerful Noise-Reducer and Auto-Notcher                                                                                                    |  |  |
|                                                                                                    | Tuning:                                 | Manual entry keys, triple tuning bar (patent pending), WoodBox Tmate & Tmate2 compatible, CAT,<br>Omni-Rig, touch-screen (under development)                                                                                                    |  |  |
|                                                                                                    | Display:                                | Spectrum, Waterfall                                                                                                    |  |  |
|                                                                                                    | Recorder:                               | Recording and playback of IF and audio data stream (automatic multiple files split feature)                                                                                                    |  |  |
|                                                                                                    | Minimum PC<br>requirements:             | Intel Atom N270, 1GB RAM (*)<br>Operating System: Windows XP, Windows Vista, W7, W8<br>(Apple virtual machine compatible – tested on VMware Fusion environment)<br>(*) Execute the application <i>FDM-SW1CompatibilityTest</i> to verify if your system meets the requirements<br>to run Elad FDM-SW1 software. Join <i>elad_sdr_en</i> (English) or <i>elad_sdr</i> (Italian) on Yahoo!® Groups to<br>download the application. |  |  |
| GENERAL                                                                                                    | SW Name:                                | ExtIO_ELAD_FDMS1 DLLs                                                                                                    |  |  |
|                                                                                                    | Third Party Compatibility:              | Studio1, Winrad, WrPLUS, HDSDR, digiRadio                                                                                                    |  |  |
| All stated specifications and other product information provided in this document are subject to change without notice or obligation. |                                         |                                                                                                    |  |  |

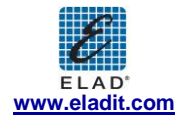

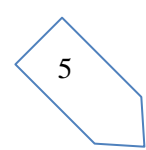

## Dichiarazione di Conformità

Il prodotto marchiato come

FDM-S1

costruito da

Costruttore: ELAD S.r.l.

Indirizzo:

Via Col De Rust, 11 - Sarone 33070 CANEVA (PN)

è prodotto in conformità ai requisiti contenuti nelle seguenti direttive della Comunità Europea:

Direttiva R&TTE 1999/5/CE Direttiva EMC 2004/108/CE Direttiva Basso Voltaggio 2006/95/CE

Il prodotto è conforme alle seguenti Specifiche di Prodotto:

#### **Emissions & Immunity:**

ETSI EN 300 330-1 ETSI EN 301 489-1 ETSI EN 301 498-15 ETSI EN 301 783-2 EN 55022: 2006 + A1: 2007 EN 55024: 1998 + A1: 2001 + A2: 2003

#### Safety:

EN 60950-1: 2006 + A11: 2009

E successivi emendamenti.

Questa dichiarazione è sotto la responsabilità del costruttore:

ELAD S.r.l. Via Col De Rust, 11 - Sarone 33070 CANEVA (PN)

Emessa da:

Nome: Franco Milan Posizione: President of ELAD

> Caneva Luogo

March, 20<sup>th</sup> 2012 Data

Firma

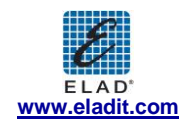

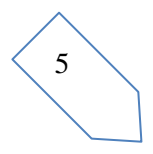